# iK4R

# **Thermal Transfer**

# **Barcode Printer**

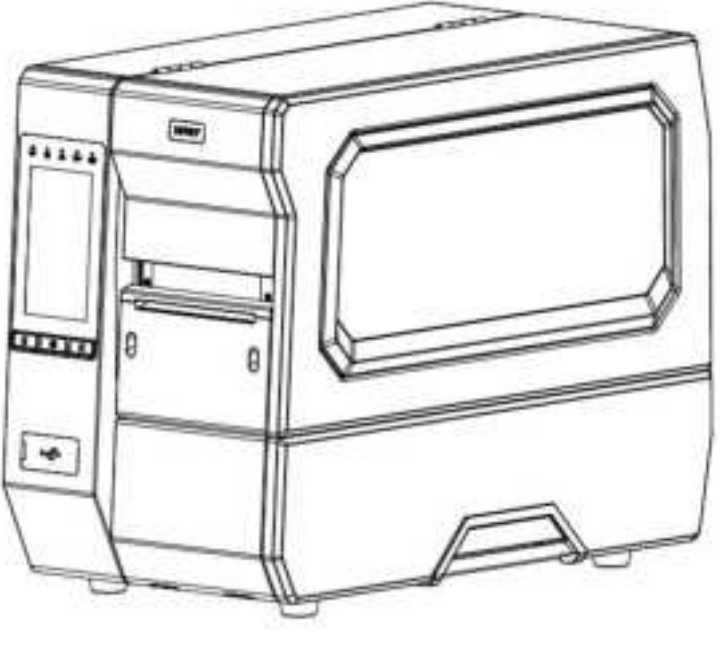

**User Manual** 

#### Xiamen Hanin Co., Ltd.

ADD: Room 305A, Angye Building, Pioneering Park, Torch High-tech Zone, Xiamen, China WEB: www.idprt.com

Rev.1.0

## Contents

| Important Safety Instructions1    |
|-----------------------------------|
| Chapter 1 Introduction5           |
| 1.1 Packing List5                 |
| 1.2 Appearance and Components     |
| 1.3 Dimension                     |
| Chapter 2 Specifications          |
| Chapter 3 Installation & Usage    |
| 3.1 Ribbon and Paper Loading12    |
| 3.1.1 Ribbon loading12            |
| 3.1.2 Media Loading14             |
| 3.1.3 Media Path17                |
| 3.2 Power Connection              |
| 3.3 Peripherals Connection        |
| 3.4 Operation Panel 21            |
| 3.4.1 Panel Introduction          |
| 3.4.2 Button Function Definition  |
| 3.4.3 Buzzer                      |
| 3.4.4 Indicator Definition23      |
| 3.5 Display Operation Procedure25 |
| 3.6 RFID Settings                 |
| 3.6.1 RFID Label Anntenna         |
| 3.6.2 RFID Calibration            |
| 3.6.3 Set RFID Reading Power28    |
| 3.6.4 Set RFID Write Power        |
| 3.6.5 Read RFID Data28            |
| 3.6.6 Set RFID Encode Position    |

| Chapter 4 Interface                                                                                                    | 29                                                                         |
|----------------------------------------------------------------------------------------------------|----------------------------------------------------------------------------|
| 4.1 USB Interface                                                                                                    | 29                                                                         |
| 4.2 Other Optional Interfaces                                                                                                    | 30                                                                         |
| Chapter 5 Maintenance & Adjustment                                                                                                    | 34                                                                         |
| 5.1 Cleaning Thermal Print Head                                                                                                    | 34                                                                         |
| 5.2 Cleaning Roller and/or Paper Path                                                                                                    | 35                                                                         |
| Chapter 6 Printer Utility Tool Instructions                                                                                                    | 36                                                                         |
| 6.1 Installation Preparation                                                                                                    | 36                                                                         |
| 6.2 Usage                                                                                                    | 36                                                                         |
| Chapter 7 Seagull Windows Driver Instructions                                                                                                    | 53                                                                         |
| 7.1 Introduction                                                                                                    | 53                                                                         |
| 7.2 Installation Preparation                                                                                                    | 53                                                                         |
| 7.3 Installation                                                                                                    | 54                                                                         |
|                                                                                                    |                                                                            |
| 7.4 Usage                                                                                                    | 60                                                                         |
| 7.4 Usage<br>7.4.1 Printing Preferences                                                                                                    | 60<br>60                                                                   |
| <ul> <li>7.4 Usage</li> <li>7.4.1 Printing Preferences</li> <li>7.4.2 Printer Properties</li> </ul>                                                                                                    | 60<br>60<br>72                                                             |
| <ul> <li>7.4 Usage</li> <li>7.4.1 Printing Preferences</li> <li>7.4.2 Printer Properties</li> <li>Chapter 8 BarTender UltraLite Instructions</li> </ul>                                                                                                    | 60<br>60<br>72<br>76                                                       |
| <ul> <li>7.4 Usage</li> <li>7.4.1 Printing Preferences</li> <li>7.4.2 Printer Properties</li> <li>Chapter 8 BarTender UltraLite Instructions</li> <li>8.1 Introduction</li> </ul>                                                                                                    | 60<br>72<br>76<br>76                                                       |
| <ul> <li>7.4 Usage</li> <li>7.4.1 Printing Preferences</li> <li>7.4.2 Printer Properties</li> <li>Chapter 8 BarTender UltraLite Instructions</li> <li>8.1 Introduction</li></ul>                                                                                                    | 60<br>72<br>76<br>76<br>76                                                 |
| <ul> <li>7.4 Usage</li> <li>7.4.1 Printing Preferences</li></ul>                                                                                                    | 60<br>72<br>76<br>76<br>76<br>76<br>77                                     |
| <ul> <li>7.4 Usage</li> <li>7.4.1 Printing Preferences</li></ul>                                                                                                    | 60<br>72<br>76<br>76<br>76<br>76<br>77<br>81                               |
| <ul> <li>7.4 Usage</li> <li>7.4.1 Printing Preferences</li></ul>                                                                                                    | 60<br>72<br>76<br>76<br>76<br>77<br>81<br>81                               |
| <ul> <li>7.4 Usage</li> <li>7.4.1 Printing Preferences</li></ul>                                                                                                    | 60<br>72<br>76<br>76<br>76<br>77<br>81<br>81<br>90                         |
| 7.4 Usage<br>7.4.1 Printing Preferences                                                                                                    | 60<br>72<br>76<br>76<br>76<br>76<br>76<br>                                 |
| 7.4 Usage<br>7.4.1 Printing Preferences<br>7.4.2 Printer Properties<br>Chapter 8 BarTender UltraLite Instructions<br>8.1 Introduction<br>8.2 Installation Preparation<br>8.3 Installation<br>8.4 Usage<br>8.4.1 Page Settings<br>8.4.2 label Edit<br>Appendix I Display Menu<br>Appendix II Warning | 60<br>72<br>76<br>76<br>76<br>77<br>81<br>81<br>81<br>90<br>90<br>94<br>94 |

# **Change Record**

| Rev. | Date | Description |
|------|------|-------------|
| 1.0  |      |             |
|      |      |             |
|      |      |             |
|      |      |             |
|      |      |             |
|      |      |             |
|      |      |             |

## Statement

This manual content may be altered without permission, and our company reserves the rights to make changes without notice in technology, spare parts, hardware and software of the products. If more information is needed about the products, please contact our company. Without any written permission from our company, any section of this manual is prohibited to be copied or transferred in any form.

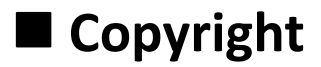

This manual is printed in 2024, the copyright belongs to Xiamen Hanin Co., Ltd.

Printed in China

1.0 Version

# Warnings

Kervice And the secomplied with in order to avoid any damage to the human body and the equipment.

This is showing the important information and tips for the printer operation.

Note: Due to continuous update of our product, the description of printer specification, accessories, design in this manual may be slightly different. Please keep in kind prevail.

# **Important Safety Instructions**

Before using the appliance, please carefully read the following safety regulations in order to prevent any hazard or material damage.

#### 1. Safety warning

Warnings: The print head will become very hot during printing. avoid contact with the print head

after printing has finished.

Warnings: Do not touch the printer head and connector in case static damage the printer head.

#### 2. Instructions

### Warnings: Violating following instructions can cause serious injury or death.

1) Do not plug several products in one multiperture outlet.

- This can provoke over-heating and a fire.
- If the plug is wet or dirty, dry or wipe it before usage.
- If the plug does not fit perfectly with the outlet, do not plug in.
- Be sure to use only standardized multiperture outlet.
- 2) You must use the supplied adapter.
  - It is dangerous to use other adapters.
- 3) Do not pull the cable to unplug.
  - This can damage the cable, which is the origin of a fire or a breakdown of the printer.
- 4) Do not plug in or unplug with your wet hands.
  - You can be electrocuted.
- 5) Do not bend the cable by force or leave it under any heavy object.
  - A damaged cable can cause a fire.

# Note: Violating following instructions may cause slight damage of the appliance.

1) If you observe a strange smoke, odour or noise from the printer, unplug it before taking following measures.

- Switch off the printer and unplug the set from the mains.
- After the disappearance of the smoke, call your dealer to repair it.
- 2) Install the printer on the stable surface.
  - If the printer falls, it can be broken and you can hurt yourself.
- 3) Use the approved accessories only and do not try to disassemble, repair or remodel it by yourself.
  - Call your dealer when you need these services.
  - Do not touch the blade of auto cutter.
- 4) Do not let water or other foreign objects drop into the printer.
  - If this happened, switch off and unplug the printer before calling your dealer.
- 5) Do not use the printer when it is out of order. This can cause a fire or an electrocution.
  - Switch off and unplug the printer before calling your dealer.
- 6) Other considerations:
  - Place the printer on a solid and even base so that it cannot fall.
  - Leave enough space around printer for operation and maintenance.
  - Keep all liquids away from the printer.
  - Do not expose the printer to high temperatures, direct sunlight or dust.
  - Ensure the printer is connected to a socket with the correct mains voltage.
  - Switch off the printer POWER supply when it's not in use for a long time.
  - To ensure the printing quality and reliability, suggest use the same quality or recommend paper supplier.
  - Pls. switch off the POWER supply when connect/disconnect all the ports or it will cause damage to the printer control circuit.
  - Never carry out maintenance or repair work yourself. Always contact a qualified service Technician.
  - Keep this User Manual in a place which is easily accessible for all times.

iK4R User Manual

#### 3. Other Precautions

The copyright for this user manual and various other manuals is property of our company. Any copying or conversion into electronic form and saving of this material without the express written permission is strictly prohibited. Use of the information contained in this manual is not subject to any patent liability. This manual has been prepared with utmost care and attention to detail but may contain certain errors and/or omissions. Our company is not legally liable for any damages resulting from the use of the information in this manual. Our company and its affiliates are not legally liable (United States excluded) for any damages, loss, costs, and/or expenses that result from the breakdown, malfunction, and/or misuse of the product due to violation or neglect of the operation and maintenance information and instructions provided by our company, as well as from the unauthorized alteration, repair, and/or modification of the product by the user and/or third party. We are not legally liable for any damages and/or issues resulting from the use of options and/or parts that are not authentic or authorized products.

#### 4. WEEE (Waste Electrical and Electric Equipment)

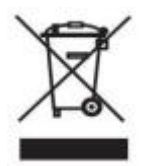

This mark shown on the product or its literature indicates that the corresponding item should not be discarded at the end of its working life with others household waste. To prevent possible harm to the environment or human health from uncontrolled waste disposal, please separate marked items from other types of waste and recycle them

responsibly to promote the sustained reuse of material resources. Household users should contact either the retailer where they purchased this product, or their local government office for details of where and how they can conduct environmentally safe recycling of such items. Commercial users should contact their suppliers and check the terms and conditions of purchase contracts. This product should not be combined with other commercial waste for disposal.

Caution: This is a Class A product. In a domestic environment this product may cause radio interference in which the user may be required to take adequate measures.

3

iK4R User Manual

#### **5.FCC WARNING**

This device complies with part 15 of the FCC Rules. Operation is subject to the following two conditions: (1) this device may not cause harmful interference, and (2) this device must accept any interference received, including interference that may cause undesired operation.

Any changes or modifications not expressly approved by the party responsible for compliance could void the user's authority to operate the equipment.

NOTE: This equipment has been tested and found to comply with the limits for a Class A digital device, pursuant to part 15 of the FCC Rules. These limits are designed to provide reasonable protection against harmful interference when the equipment is operated in a commercial environment. This equipment generates, uses, and can radiate radio frequency energy and, if not installed and used in accordance with the instruction manual, may cause harmful interference to radio communications. Operation of this equipment in a residential area is likely to cause harmful interference in which case the user will be required to correct the interference at his own expense.

-- Reorient or relocate the receiving antenna.

-- Increase the separation between the equipment and receiver.

-- Connect the equipment into an outlet on a circuit different from that to which the receiver is connected.

-- Consult the dealer or an experienced radio/TV technician for help.

To maintain compliance with FCC's RF Exposure guidelines, This equipment should be installed and operated with minimum distance between 20cm the radiator your body: Use only the supplied antenna.

# **Chapter 1 Introduction**

## 1.1 Packing List

1. Unpack the printer and keep the packing material in case you need to ship the printer in the future.

2. Any damages exist, please contact the local dealer.

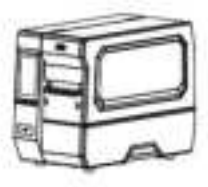

Printer

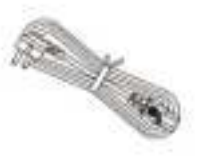

Power Cord

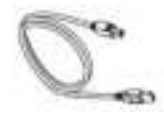

USB Cable

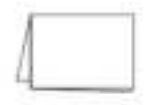

Quick Start Guide

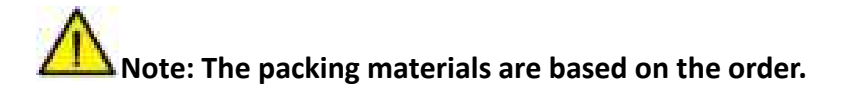

## **1.2 Appearance and Components**

#### Front View

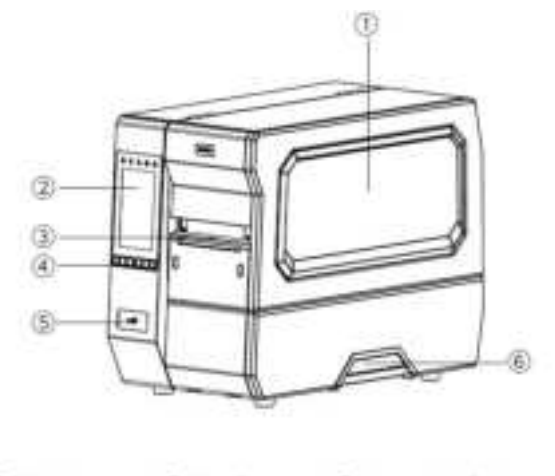

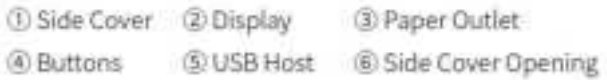

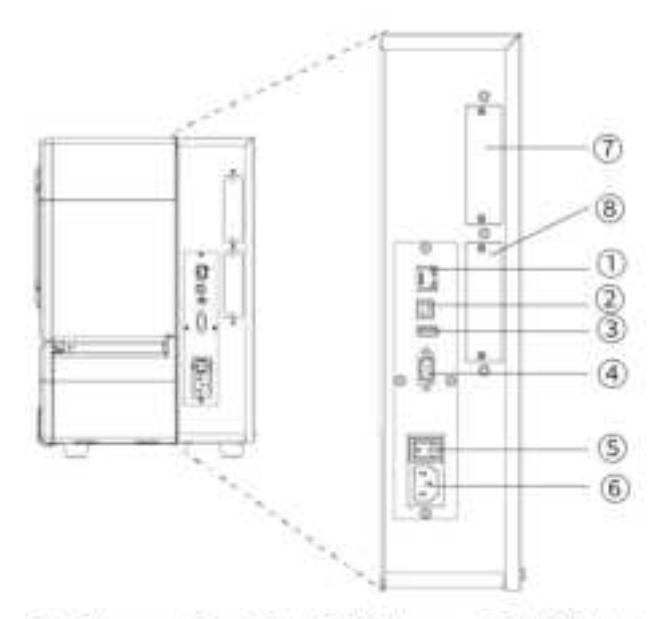

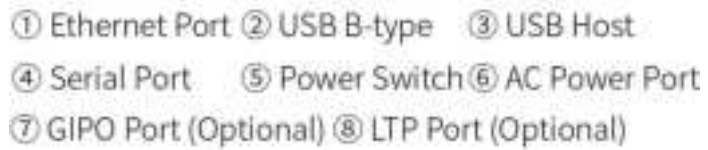

Rear View

#### Inside View

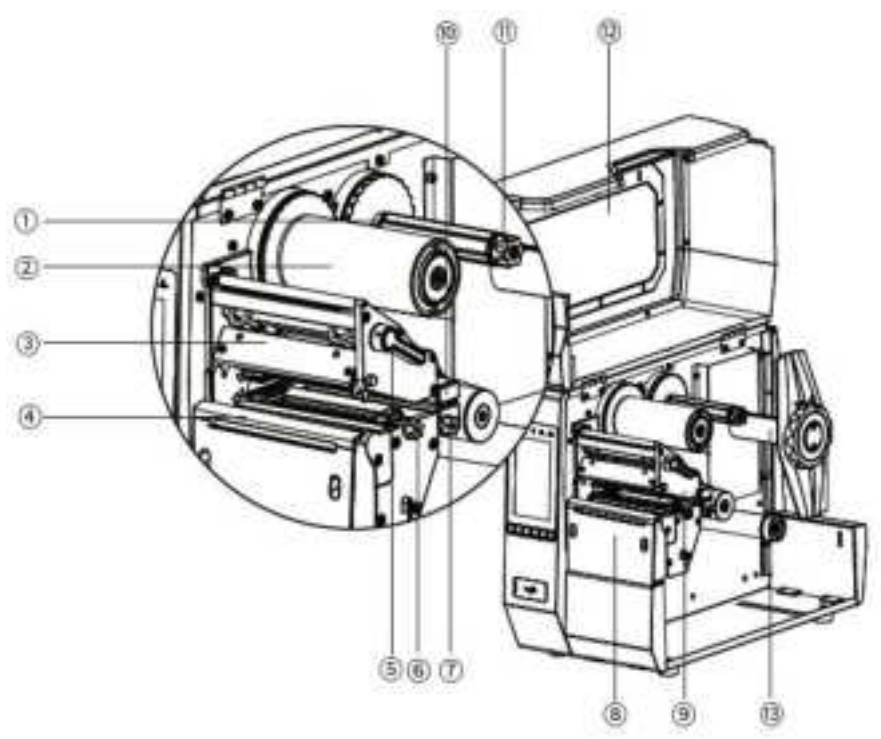

- (1) Ribbon Supply Spindle
- 2 Ribbon Rewind Spindle
- ③ Print Head Module
- Platen
- (3) Print Head Lever
- Paper Guide Adjusting Knob
- ⑦ Detection Adjusting Knob
- ® RFID Module
- Printer Mechanism
- @ Media Sensor
- Ribbon Supply Spindle Nut
- 12 Side Cover
- Media Supply Spindle

Printer Mechanism

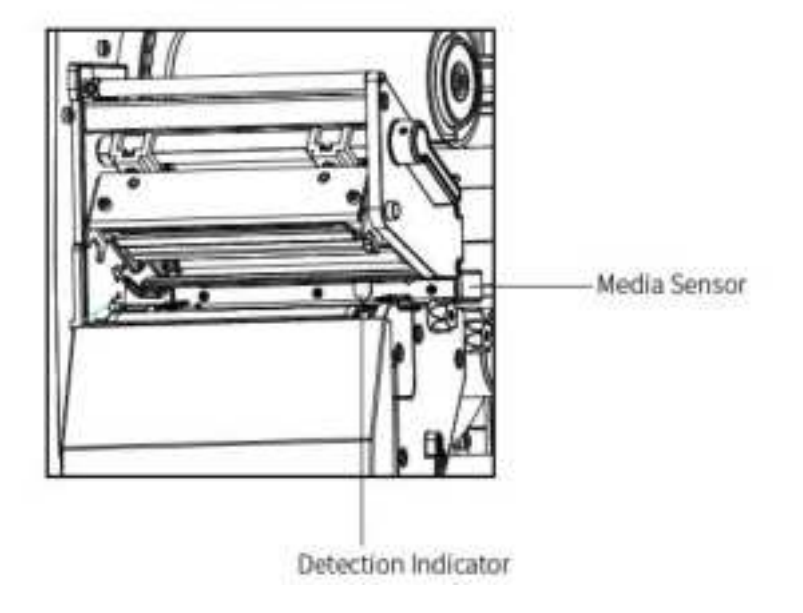

Note: The views above are for your reference. Ports vary by your choice.

## 1.3 Dimension

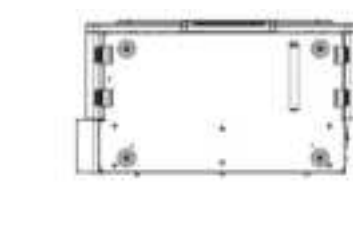

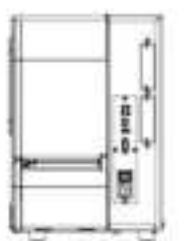

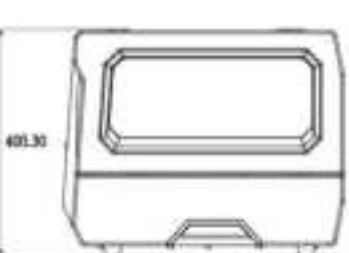

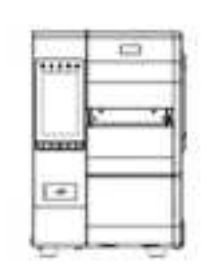

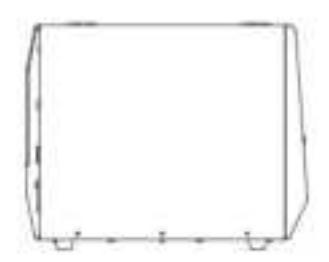

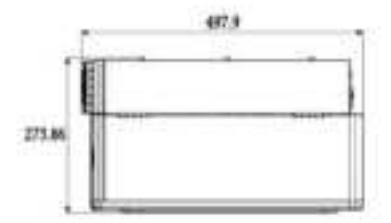

# **Chapter 2 Specifications**

| Item      |                        | Parameter                                                                       |  |  |
|-----------|------------------------|---------------------------------------------------------------------------------|--|--|
| Model     |                        | iK4R                                                                            |  |  |
|           | Printing<br>Method     | Direct thermal/ Transfer thermal                                                |  |  |
|           | Resolution             | 203dpi/300dpi/600dpi                                                            |  |  |
|           | Max.                   | 203dpi:14ips                                                                    |  |  |
|           | Printing               | 300dpi:10ips                                                                    |  |  |
| Drinting  | Speed                  | 600dpi:6ips                                                                     |  |  |
| Finding   | Max.                   | 203dpi:104 mm                                                                   |  |  |
|           | Printing               | 300dpi:106 mm                                                                   |  |  |
|           | Width                  | 600dpi:106 mm                                                                   |  |  |
|           | Max.                   | 203dpi:3810 mm                                                                  |  |  |
|           | Printing               | 300dpi:2540 mm                                                                  |  |  |
|           | Length                 | 600dpi:762 mm                                                                   |  |  |
| Programmi | ng Language            | DPL,EPL2,ZPL-II,TSPL                                                            |  |  |
|           |                        | Working frequency FCC 902-928MHz adjustable                                     |  |  |
| RF        | ID                     | Supports EPC Class1/Gen 2, ISO18000-6C                                          |  |  |
|           | Туре                   | Folding paper or web paper, die-cut or continuous label paper, black mark paper |  |  |
|           | Width                  | 20 mm - 114 mm                                                                  |  |  |
|           | Thickness              | 0.08 mm - 0.25 mm                                                               |  |  |
| Media     | Min<br>Height          | 3 mm                                                                            |  |  |
|           | Roll Paper<br>Diameter | 203 mm                                                                          |  |  |
|           | Int.<br>Diameter       | 76.2 mm                                                                         |  |  |

#### iK4R User Manual

| Item                  |                     | Parameter                                                                                                    |
|-----------------------|---------------------|----------------------------------------------------------------------------------------------------|
|                       | Туре                | Wax, Resin, Mixes Base                                                                                                    |
| Pibbon                | Inside<br>Diameter  | 25.4 mm                                                                                                    |
| ווסממוא               | Width               | 30 mm – 110 mm                                                                                                    |
|                       | Max<br>length       | 450 meters                                                                                                    |
| Processor             |                     | 32-bit RISC CPU                                                                                                    |
| Built in fonts        | Bitmap<br>Font      | 6, 8, 12, 16, 32, OCR A&B. 90 °, 180 °, 270 ° rotation and 10x magnification in both horizontal and vertical directions                                                                                                    |
| Built-in fonts        | Vector<br>Font      | Equal width CG Triumvirate ™ Vector font                                                                                                    |
|                       | Bitmap<br>Font      | 90 °, 180 °, 270 ° rotatable, single text 90 °, 180 °, 270 ° rotatable                                                                                                    |
| Downloadable<br>fonts | Vector<br>Font      | 90 °, 180 °, 270 ° rotatable                                                                                                    |
|                       | Asian<br>Characters | 16x16, 24x24 Traditional Chinese, Simplified Chinese, Japanese, Korean                                                                                                    |
| One-dimens            | ional Code          | Code 39, Code 93, EAN 8/13 (add on 2 & 5), UPC A/E (add on 2 & 5), I 2 of<br>5 & I 2 of 5 with Shipping Bearer Bars, Codabar, Code 128 (subset A, B, C),<br>EAN 128, RPS 128, UCC 128, UCC/EAN-128 K-Mart, Random Weight, Post<br>NET, ITF 14, China Postal Code, HIBC, MSI, Plessey, Telepen, FIM, GS1<br>DataBar, German Post Code, Planet 11 & 13 digit, Japanese Postnet, I 2 of<br>5 with human readable check digit, Standard 2 of 5, Industrial 2 of 5,<br>Logmars, Code 11, Code 49, Cadablock |
| QR code               |                     | PDF417, Data matrix code, Maxi Code, QR code, Micro PDF417, Micro QR code, Aztec code                                                                                                    |
| Dimension             |                     | 460.4*263.6*330.5 mm                                                                                                    |
|                       |                     | 12.5 Kg                                                                                                    |

#### iK4R User Manual

| Item Parameter         |                                                                             |             |                                                     |
|------------------------|-----------------------------------------------------------------------------|-------------|-----------------------------------------------------|
|                        |                                                                             |             | Out-of-paper Sensor                                 |
|                        |                                                                             |             | Gap Sensor                                          |
|                        | Sensor                                                                      |             | Cover Opening Sensor                                |
|                        |                                                                             |             | Black Mark Sensor                                   |
|                        |                                                                             |             | Thermal Head Temperature Detection                  |
|                        |                                                                             |             | 1 USB2.0 Type-B                                     |
|                        |                                                                             |             | 1 USB HOST                                          |
|                        |                                                                             | Standard    | 1 100/1000Mps Ethernet Interface                    |
| Hardwara               | Interface                                                                   |             | 1 RS232 Serial Interface                            |
| Specification          | interface                                                                   |             | Bluetooth                                           |
| Specification          |                                                                             |             | Wi-Fi                                               |
|                        |                                                                             | Optional    | 1 Parallel Interface                                |
|                        |                                                                             |             | 1 GPIO Interface                                    |
|                        | Memory                                                                      | RAM         | 1GB                                                 |
|                        | Wembry                                                                      | Flash       | 2GB                                                 |
|                        |                                                                             |             | 5 indicators, 3 control keys: (pause key, feed key, |
|                        | Display                                                                     |             | cancel key)                                         |
|                        |                                                                             |             | 1 5.5 inch color touch screen                       |
|                        |                                                                             |             | Clock                                               |
| Security Specification |                                                                             |             | CCC,FCC,CE,CB,UL,RoHS                               |
|                        |                                                                             |             | WEEE                                                |
| Working                | +5°C $\sim$ +40                                                             | °C          |                                                     |
| Temperature            |                                                                             |             |                                                     |
| Relative Humidity      | 30% ~85%                                                                    | , non-conde | ensing                                              |
| Power Input            | 100V AC $\sim$ 240V AC, 50Hz $\sim$ 60Hz                                    |             |                                                     |
|                        | Electric cutter module (cutter, rotary blade)                               |             |                                                     |
|                        | Label stripping module                                                      |             |                                                     |
| Optional               | Built-in bottom paper rewinding device (can rewind the entire roll to print |             |                                                     |
|                        | labels, or rewind the bottom paper)                                         |             |                                                     |
|                        | UHF RFID module                                                             |             |                                                     |

# **Chapter 3 Installation & Usage**

## 3.1 Ribbon and Paper Loading

## 3.1.1 Ribbon loading

1.Place the printer on the flat table, lift the cover from the bottom-right of printer by hand.

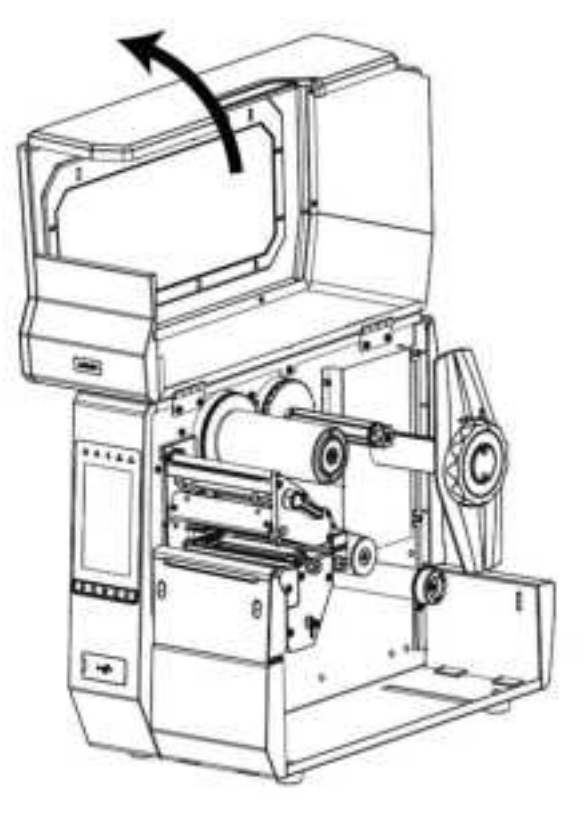

2.Load the ink ribbon into ribbon supply spindle, then anticlockwise tighten the ribbon supply spindle nut to fix the ribbon.

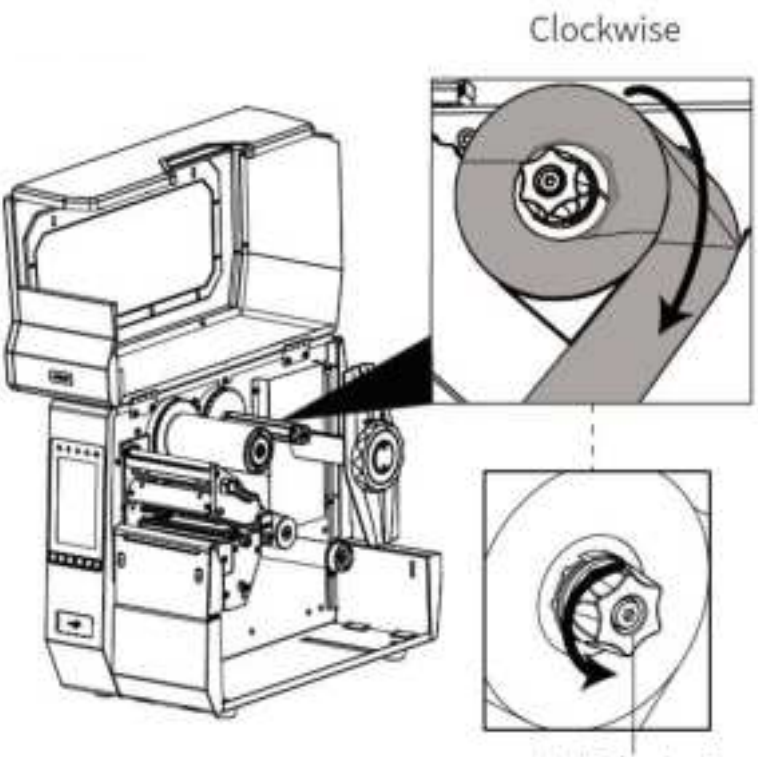

Anticlockwise

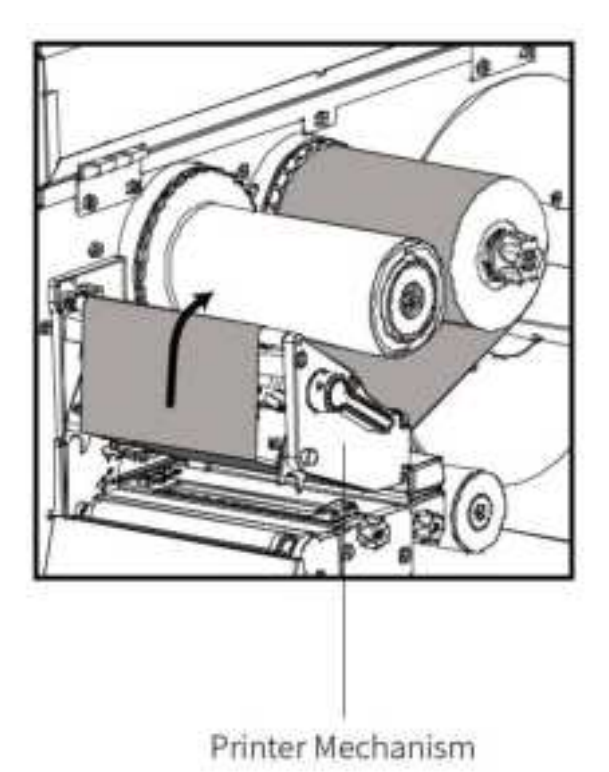

3. Pull part of the ribbon through the lower part of the

4.printer mechanism.

13

4. Pass the ribbon over the printer mechanism and stick the ribbon on the rewind spindle, then wrap it several turns around the ribbon rewind spindle so that make the ribbon flat.

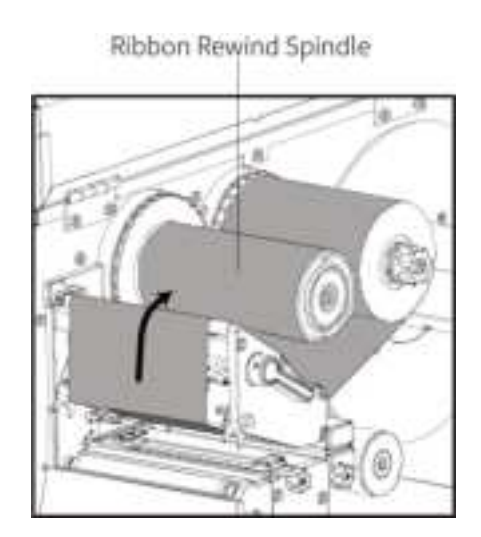

## 3.1.2 Media Loading

1. Take out the media, align the media with the media supply spindle and put it in. Then put the media baffle back into the printer.

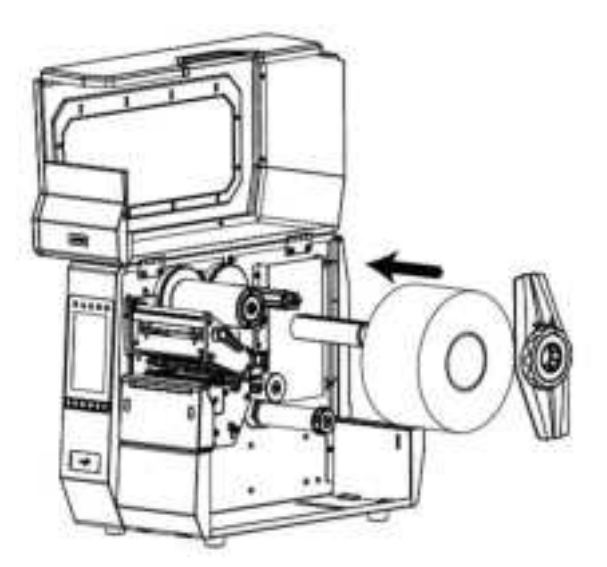

2. Pull out part of the paper roll, pass through the lower part of the paper guide roller 1 and the upper part of the paper guide roller 2, then pass under the media sensor, and then pull to the paper outlet.Adjust the paper guide adjusting knob according to the paper width to fix both sides of the paper (increase clockwise and decrease anticlockwise).

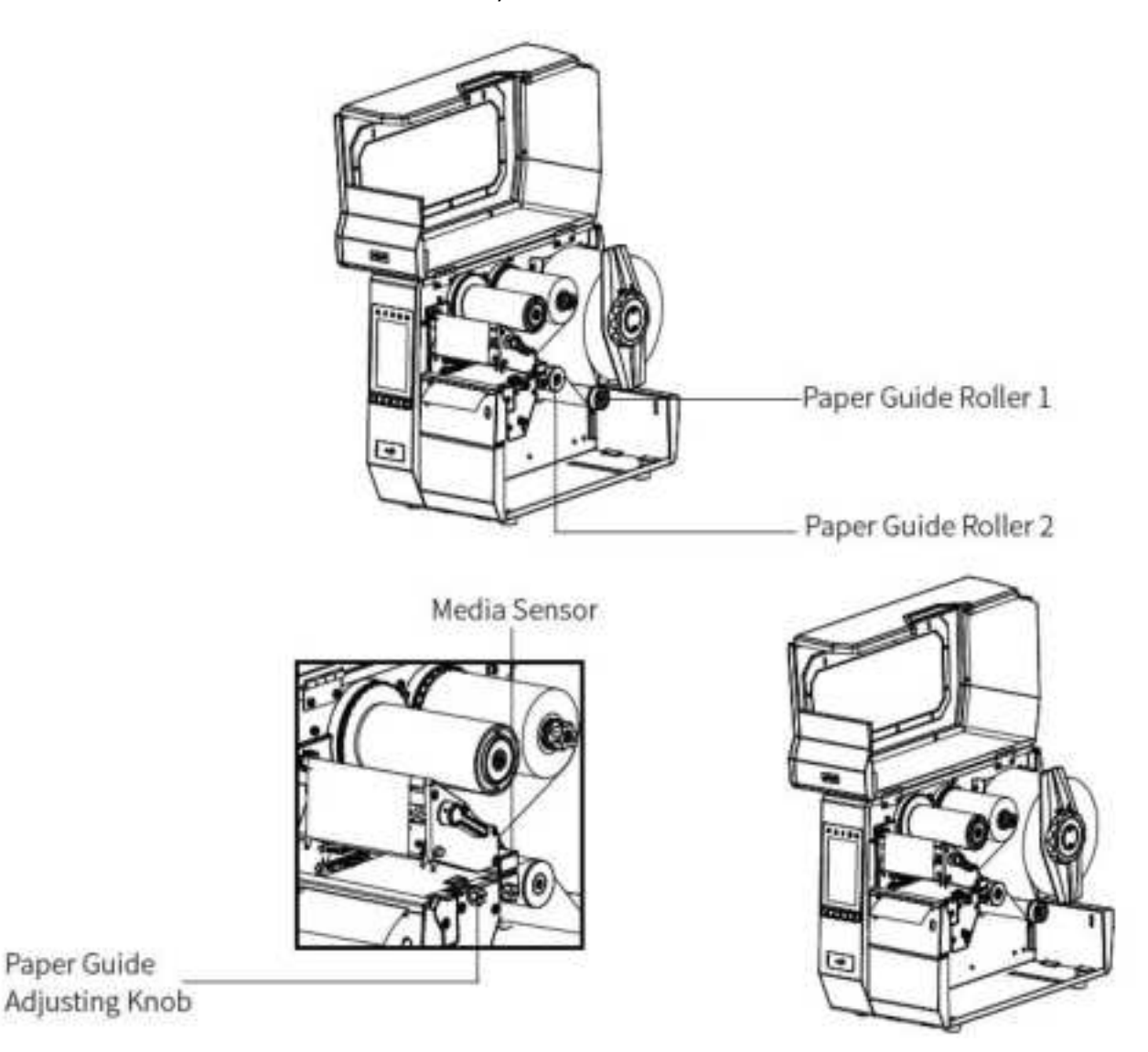

3. When using the gap label, black mark label or punch hole label, you can adjust detection indicator by the detection adjusting knob for detecting print position.

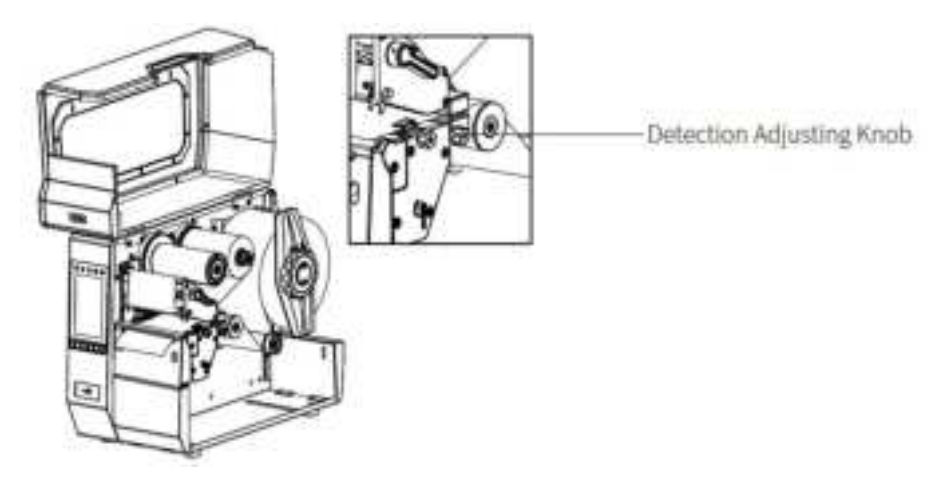

4. After finishing the label loading, turn down the print head lever to make ribbon and label fit snugly.

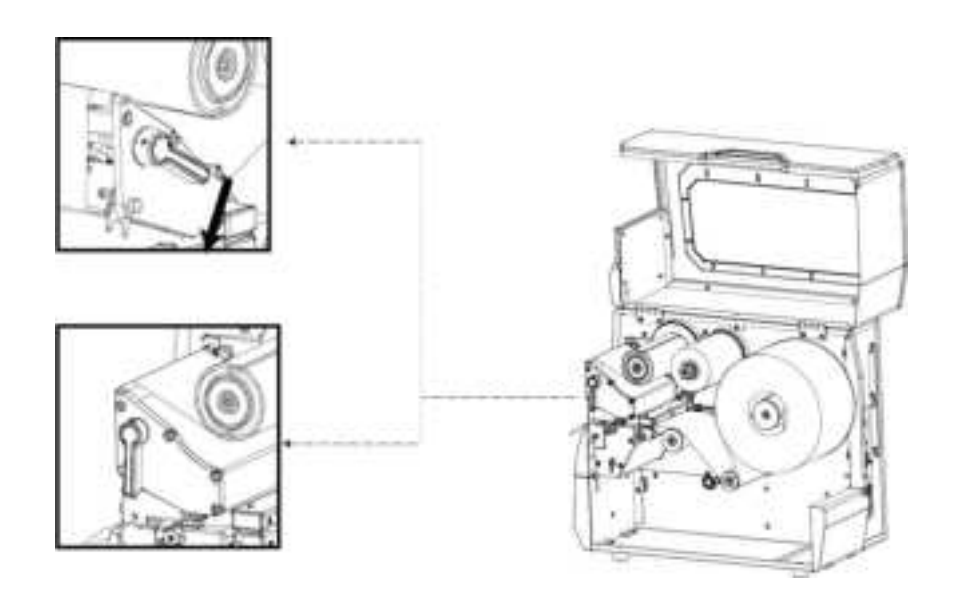

## 3.1.3 Media Path

## 1. TEAR-OFF mode

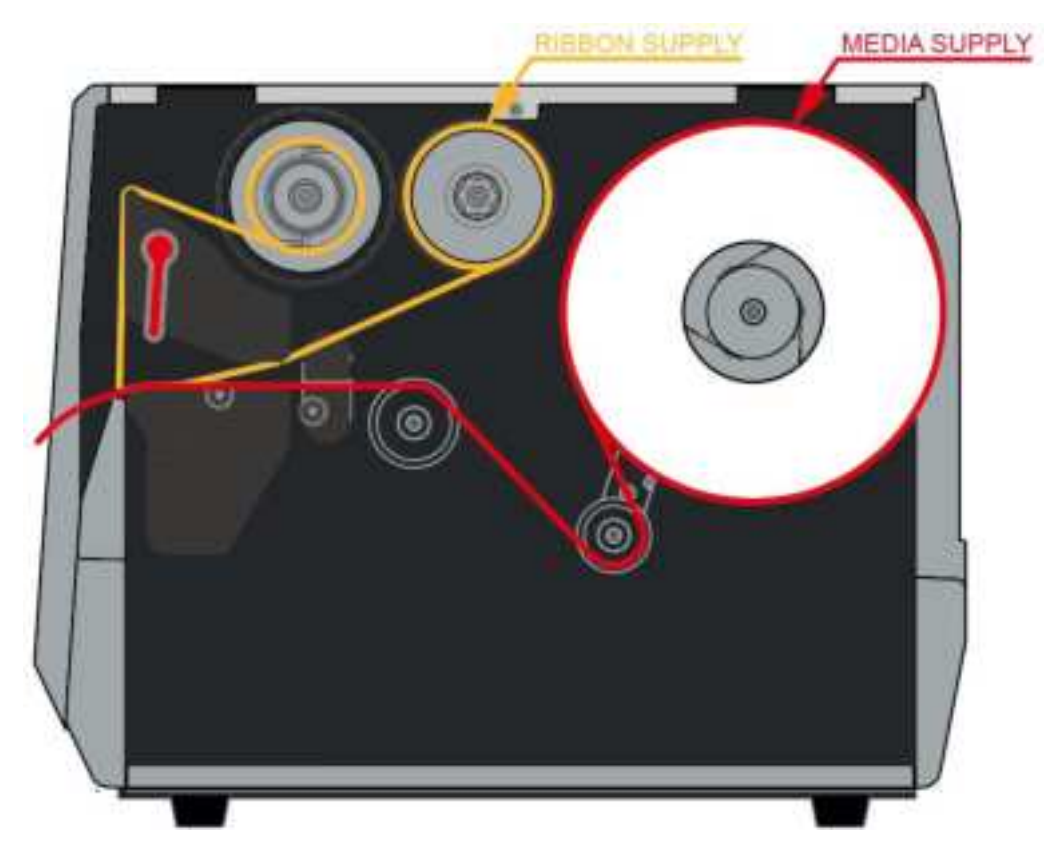

## 2.CUTTER mode

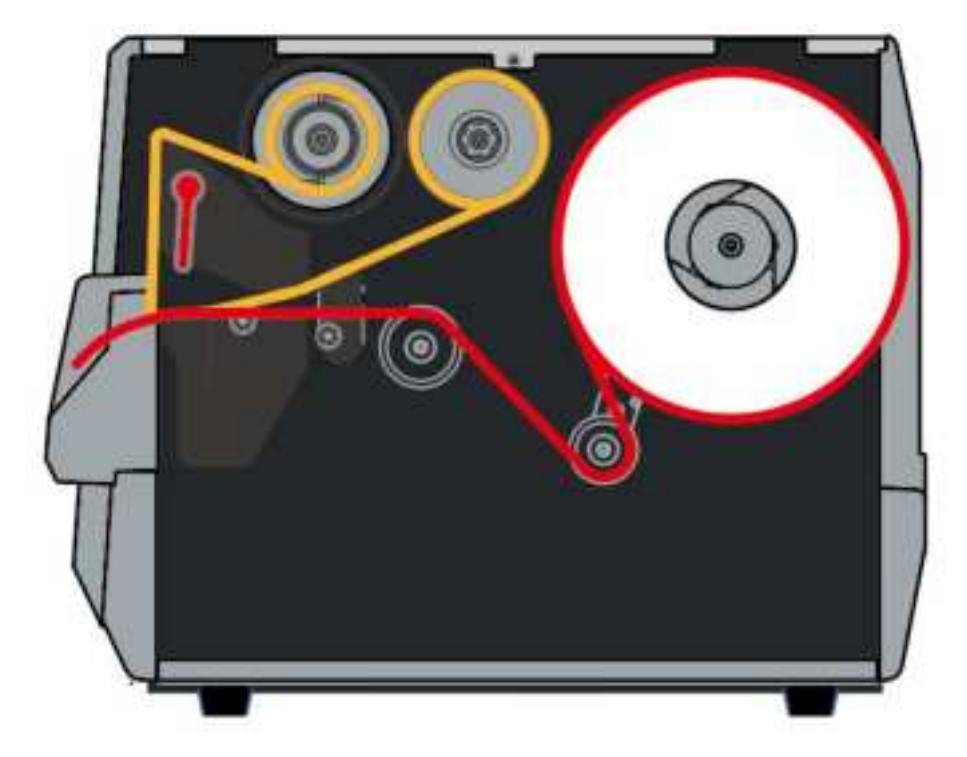

### 3. PEEL-OFF/REWIND mode

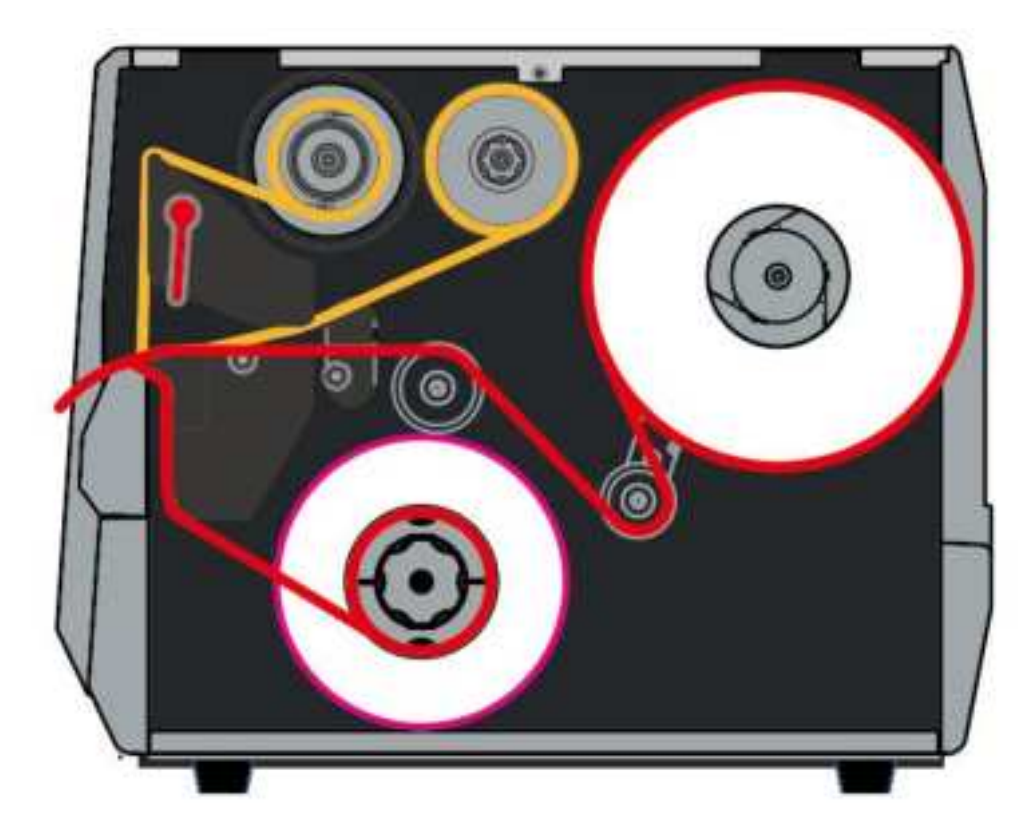

## **3.2 Power Connection**

1.Connect the power plug to power receptacle.

2.Connect the other end of power cord to the AC power port.

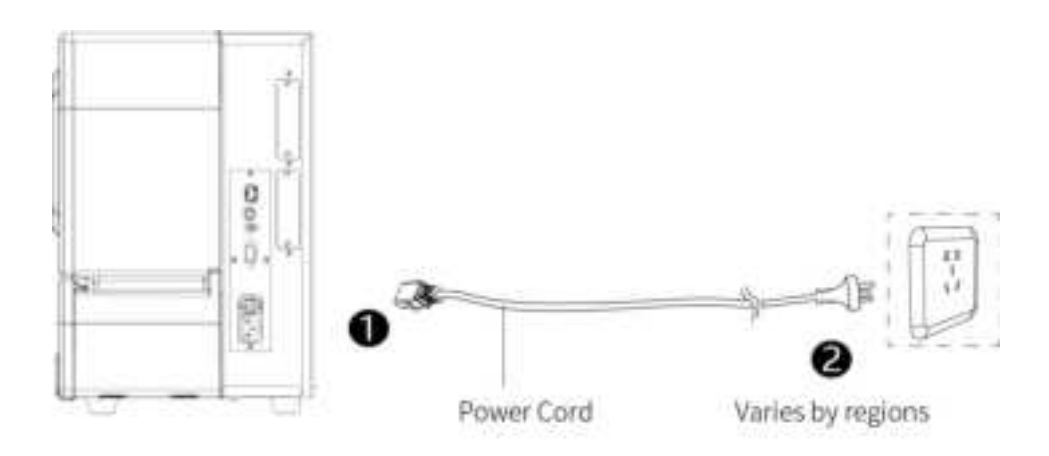

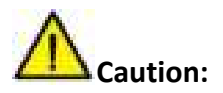

- Use the original power adapter only. Avoid the damage caused by charging improperly.
- Please unplug the printer power cord if it is not in use for a long time.

## **3.3 Peripherals Connection**

When printing paper, the moveable label sensor is used to detect paper. The label sensor moves differently when using various kinds of paper. If user moves the sensor improperly, paper may not be detected, therefore the printer could not print paper. The following instructions tell users how to use label sensor correctly. Please read it carefully.

When printing, the sensor shall be aimed at the triangle below, which is the original position.

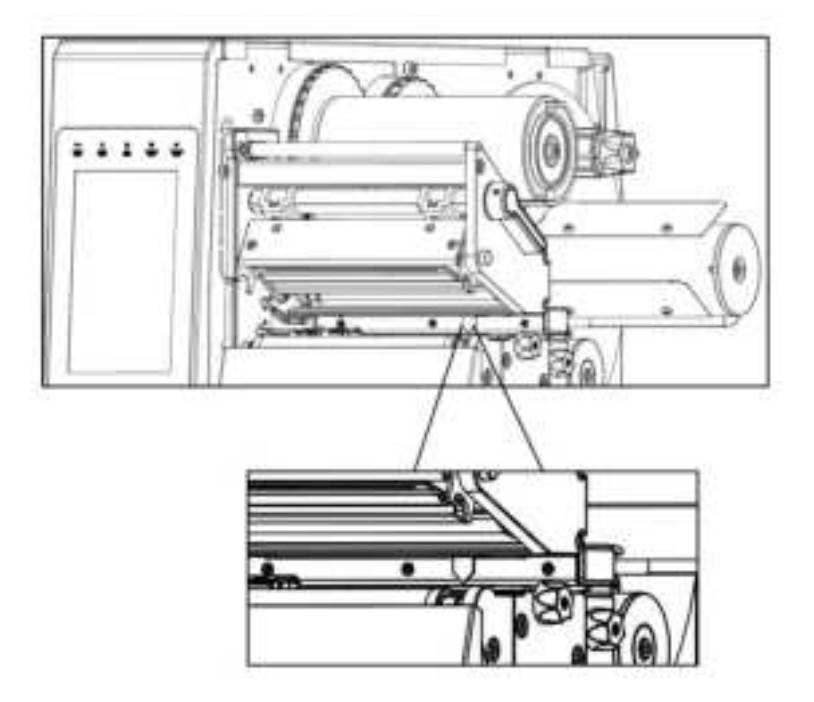

### **3.4 Operation Panel**

#### 3.4.1 Panel Introduction

The panel indicates the printer's operating status and allows the user to control basic printer operation.

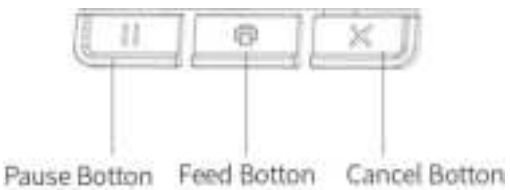

#### **3.4.2 Button Function Definition**

- 1. Feed button:
  - In the ready state, press the feed button (<1 seconds), then release the feed button. The printer will make a blank paper positioning according to label / black mark label. If it is continuous paper, press the feed button and the printer will continue to feed the paper. Release the paper feed button to stop printing immediately.
  - In the ready state, press the feed button and cancel button (approx. 2 seconds). And the printer prints the self-test page.
- 2. Pause button:
  - In Printing: short press to pause print.
  - Printing Pause: short press to keep printing.
- 3. Cancel button:
- Short press to cancel the current printing task.
- Note: short press: 0.3 seconds to 1 seconds.

Long press: larger than 3 seconds

## 3.4.3 Buzzer

- 1. Silence: not set / normal
- 2. Beep 0.2 seconds: button response / touch response
- 3. Beep 1.5 seconds and stop 2 seconds: during printing, run out of paper / label off / paper jam

## 3.4.4 Indicator Definition

|                                                                 | • The STATUS indicator light glows green (other indicators glows yellow for 2 seconds when the printer is powered on)<br>The printer is ready.                                                                                                    |
|-----------------------------------------------------------------|----------------------------------------------------------------------------------------------------|
| STATUS PAUSE DATA SUPPLIES NETWORK     (秋悠) (智存) (敗逝) (耗材) (网络) | • The PAUSE indicator light glows yellow<br>The printer has been paused.                                                                                                    |
| ● ■ ● ● ● ● ● ● ● ● ● ● ● ● ● ● ● ● ● ●                         | <ul> <li>The STATUS indicator light glows red</li> <li>The SUPPLIES indicator light glows red</li> <li>Media exhausted. The printer needs to be checked, and without user intervention, it will not be able to continue working.</li> </ul>                                                                                            |
| ● III III III III III IIII IIII IIII I                          | <ul> <li>The STATUS indicator light glows red</li> <li>The SUPPLIES indicator light flashes red</li> <li>Carbon out. The printer needs to be checked, and without user intervention, it will not be able to continue working.</li> </ul>                                                                                               |
|                                                                 | <ul> <li>The STATUS indicator light glows yellow</li> <li>The SUPPLIES indicator light flashes yellow</li> <li>The printer is in "thermal" mode, which does not require the use of carbon; However, the carbon is already installed in the printer.</li> </ul>                                                                         |
| ● ● ● ● ● ● ● ● ● ● ● ● ● ● ● ● ● ● ●                           | <ul> <li>The STATUS indicator light glows red</li> <li>The PAUSE indicator light glows yellow</li> <li>Print head open. The printer needs to be checked, and without user intervention, it will not be able to continue working.</li> </ul>                                                                                            |
| STATUS PAUSE DATA SUPPLIES NETWORK     (秋志) (暂停) (政盛) (発祉) (同雄) | • The STATUS indicator light glows yellow.<br>Print head overtemperature. The temperature of the print head is<br>very high, which may cause serious burns. Allow the print head to cool<br>sufficiently.                                                                                                    |
| STATUS PAUSE DATA SUPPLIES NETWORK<br>(状态)(暂停)(数据)(耗材)(网络)      | <ul> <li>The STATUS indicator light flashes yellow</li> <li>The flashing indicator light indicates one of the following states:</li> <li>a. The print head temperature is too low.</li> <li>b. The temperature of the power component is too high.</li> <li>c. The temperature of the main logic circuit board is too high.</li> </ul> |
| ● ● ● ● ● ● ● ● ● ● ● ● ● ● ● ● ● ● ●                           | <ul> <li>The STATUS indicator light glows red</li> <li>The PAUSE indicator light glows red</li> <li>The DATA indicator light glows red</li> <li>When replacing the print head, the original Hanin "iDPRT" print head was not used. Install the original Hanin "iDPRT" print head to continue the operation.</li> </ul>                 |

#### iK4R User Manual

|                                                                | The STATUS indicator light flashes in red                                                                                                    |
|----------------------------------------------------------------|----------------------------------------------------------------------------------------------------|
| STATOS PAUSE DATA SUPPLIES NETWORK<br>(秋窓) (著停) (我謂) (荊村) (門條) | The printer is unable to read the dpi settings of the print head.                                                                                                    |
|                                                                | The NETWORK indicator light is off                                                                                                    |
| STATUS PAUSE DATA SUPPLIES NETWORK<br>(状态) (暂停) (数据) (书材) (而绕) | There is no available Ethernet connection.                                                                                                    |
| 11 DA .d. +                                                    | The NETWORK indicator light glows green                                                                                                    |
| STATUS PAUSE DATA SUPPLIES NETWORK<br>(话志)(賢仲)(我語)(柘材) (网络)    | The 100 Base-T network is connected.                                                                                                    |
| 10 II 00 de 🔽                                                  | The NETWORK indicator light glows yellow                                                                                                    |
| STATUS PAUSE DATA SUPPLIES NETWORK<br>(状态) (暂停) (数据) (耗材) (网络) | The 10 Base-T network is connected.                                                                                                    |
| A 11 04 da 💄                                                   | The NETWORK indicator light glows red                                                                                                    |
| STATUS PAUSE DATA SUPPLIES NETWORK<br>(状态) (背徑) (政盟) (耗材) (网络) | An Ethernet error occurred. The printer is not connected to the network.                                                                                                    |
| STATUS PAUSE DATA SUPPLIES NETWORK<br>(状态) (解件) (投票) (移材) (网络) | The NETWORK indicator light is off                                                                                                    |
| • II 🖻 🐟 💥                                                     | Radio signal detected during power up. The printer attempted to                                                                                                    |
| STATUS PAUSE DATA SUPPLIES NETWORK<br>(状态) (暂停)(获得)(耗材) (网络)   | associate with the network. When the printer is associated with a network, the indicator light flashes red. When the printer performs network authentication, the indicator light flashes yellow. |
|                                                                |                                                                                                    |
| STATUS PAUSE DATA SUPPLIES NETWORK<br>(状态) (著作) (我認) (耗材) (発経) |                                                                                                    |
| A 11 00 00 4                                                   | The NETWORK indicator light glows green                                                                                                    |
| STATUS PAUSE DATA SUPPLIES NETWORK<br>(秋石) (新伊) (龍語) (和村) (州府) | The wireless signal has been associated with your network and verified, and the WLAN signal is strong.                                                                                            |
| NIC NIC                                                        | The NETWORK indicator light flashes green                                                                                                    |
| STATUS PAUSE DATA SUPPLIES NETWORK<br>(状态) (新存) (鼓旗) (私材) (两格) | The wireless signal has been associated with your network and verified, but the signal from the WLAN is weak.                                                                                     |
| (a) 11 (b) A.                                                  | The NETWORK indicator light glows red                                                                                                    |
| STATUS PAUSE DATA SUPPLIES NETWORK<br>(状态) (暂停) (致湿) (料材) (月格) | There is a WLAN error. The printer is not connected to the network.                                                                                                    |

## **3.5 Display Operation Procedure**

#### ▲Note: The user can confirm the status of the printer via the display.

It is divided into ready display, home menu display, sub-menu displays and operating displays.

1. Make sure that the printer is connected and the roll is installed correctly.

2. Turn on the printer power. After the printer is turned on, the display screen will display the Homepage interface. Under the homepage interface, users can obtain information about the printer name, menu, and firmware version. You can rotate the printer's image 360 degrees to view it from various angles.

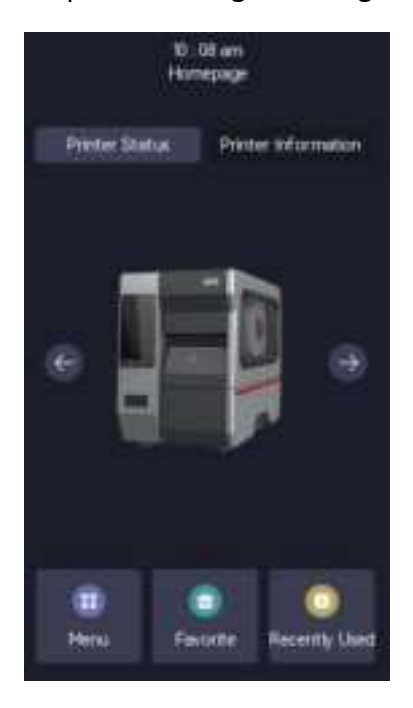

The following options are located on the Printer Status tab of the homepage interface:

- Menu You can change printer settings.
- Favorite Touch the dark star icon next to the menu item to save it to the favorites list. The options

in "Favorites" are displayed in the order of saving.

• **Recently Used** — Automatically save the 5 most recently used menu options.

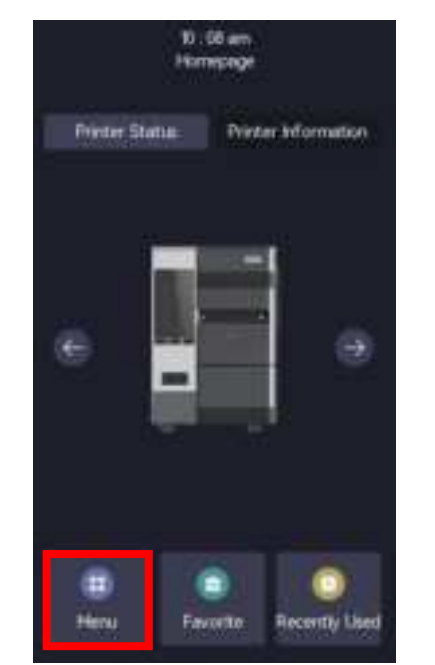

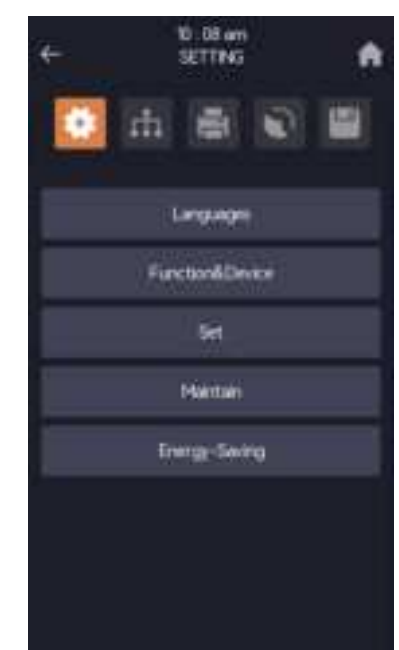

(1) Under the printer homepage interface, tap "Menu" to enter the system settings.

To enter print settings, select **Print Quality**, and then select the corresponding parameters to set. For example, selecting **Print Speed**, click - or+or drag the slider to adjust the printing speed (reducing the printing speed usually results in higher printing quality). The same applies to other settings.

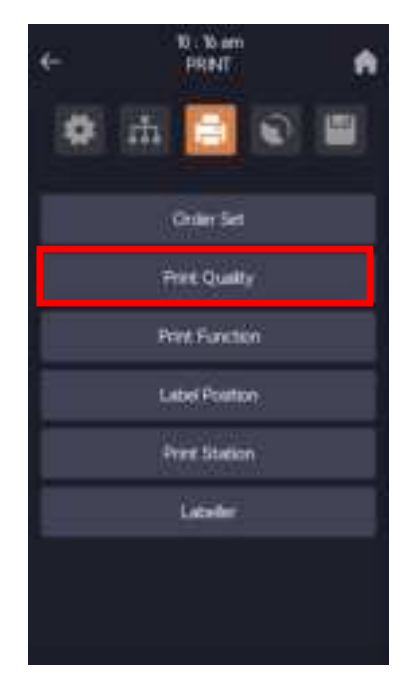

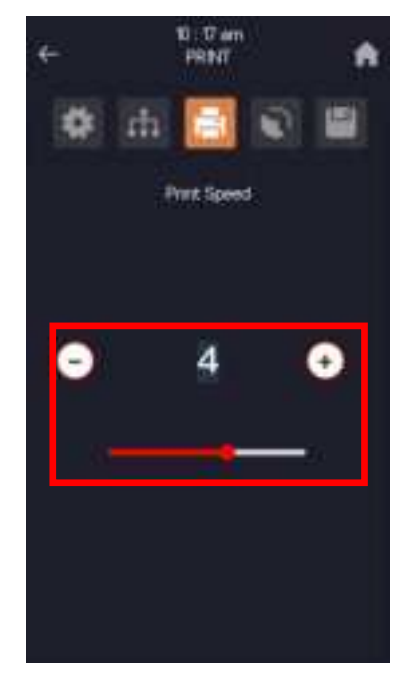

(2) Under the printer homepage interface, tap "Favorite" to view the favorite list.

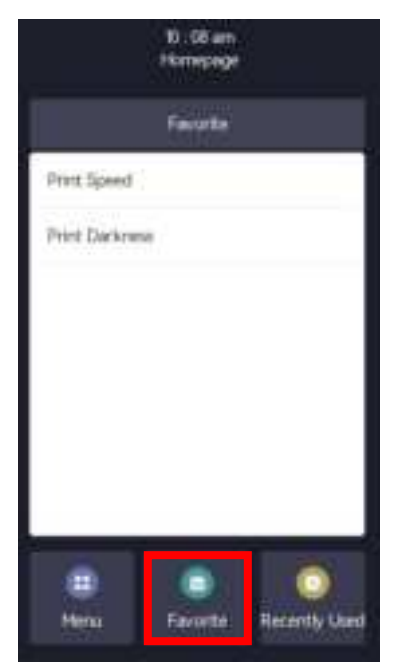

(3) Under the printer homepage interface, tap "Recently Used" to view the recently used menu items.

| 10 : 58 am<br>Homopoge       |  |  |
|------------------------------|--|--|
| Recently Used                |  |  |
| Print: Format                |  |  |
| Deleter U Dels file          |  |  |
| Delets: Pretter file         |  |  |
| Copy. U Disk file to Printer |  |  |
| Copy: Printer file to U Dok  |  |  |
|                              |  |  |
|                              |  |  |
|                              |  |  |
| Mena Favorité Recently Used  |  |  |

▲ Note: For more information about the display menu, please refer to the appendix. The above diagram is for reference only, and the display screen interface is subject to physical machine operation.

## **3.6 RFID Settings**

Select "Menu "-> "RFID" for parameter settings:

#### 3.6.1 RFID Label Anntenna

1.Select "RFID Label Anntenna".

2.Select AUTO, Antenna Up, or Antenna Down.

### 3.6.2 RFID Calibration

1.Select "RFID Calibration" ->"Start Calibration".

2. The LCD screen displays (calibration) Detection... and the printer starts calibrating the RFID tag antenna position while also calibrating the antenna power.

3.After successful calibration, the LCD screen displays the return menu settings interface; If calibration fails, the LCD screen will display "RFID Calibration Error", and both the "Ready" and "Error" lights flash simultaneously.

### 3.6.3 Set RFID Reading Power

1.Select 'RFID Read Power'. Values 0-27 3.6.4 Set RFID Write Power

1.Select 'RFID Write Power'. Values 0-27

### 3.6.5 Read RFID Data

1.Select "RFID Data".

2.Enter RFID data reading mode and select EPC or TID.

3.Release the printing module, move the RFID tag, and when the RFID tag antenna is within the readable and writable range of the RFID printer antenna, the printer will read the RFID tag data and display4.Exit RFID reading mode, the printer stops reading RFID tag data.

• To continuously read RFID tag data, after completing step 4, move the tag outward and the printer will automatically read the RFID tag data located at the readable position of the RFID antenna, and di

• The data read by the printer is displayed in hexadecimal format.

## 3.6.6 Set RFID Encode Position

1.Select 'RFID Encode Position', valid value 0~255 (unit: mm)

# **Chapter 4 Interface**

## 4.1 USB Interface

USB (Type B)

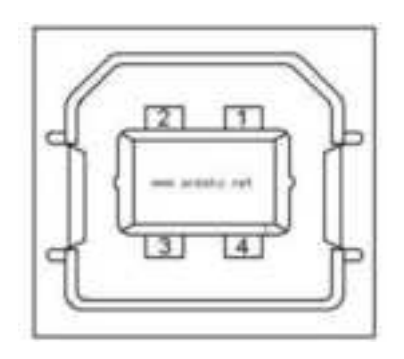

| PIN | SIGNAL NAME |
|-----|-------------|
| 1   | VBUS        |
| 2   | D-          |
| 3   | D+          |
| 4   | GND         |

USB Host

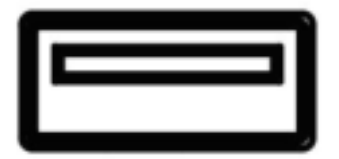

## 4.2 Other Optional Interfaces

## Serial Port

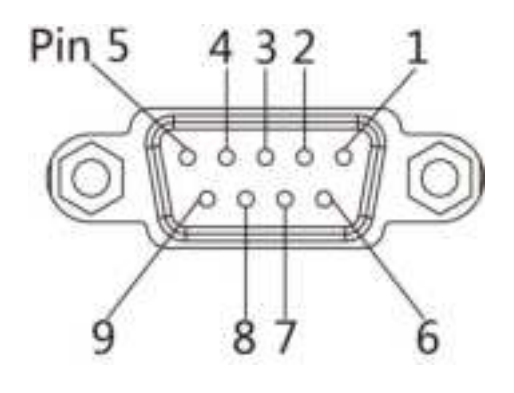

| PIN | SIGNAL NAME | SIGNAL     |
|-----|-------------|------------|
|     |             | DIRECTION  |
| 1   | _           | NO CONTACT |
| 2   | TXD         | OUTPUT     |
| 3   | RXD         | INPUT      |
| 4   | -           | NO CONTACT |
| 5   | GND         | GROUNDING  |
| 6   | RTS         | OUTPUT     |
| 7   | CTS         | INPUT      |
| 8   | RTS         | OUTPUT     |
| 9   | -           | NO CONTACT |

## Ethernet Port

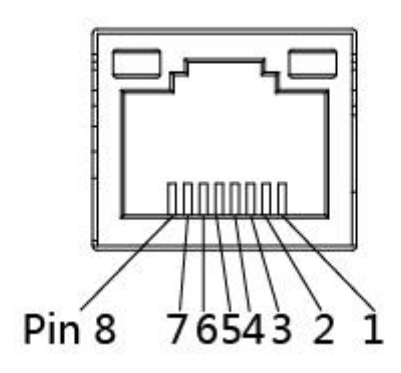

| PIN | SIGNAL NAME |
|-----|-------------|
| 1   | TX+         |
| 2   | TX-         |
| 3   | RX+         |
| 4   | -           |
| 5   | -           |
| 6   | RX-         |
| 7   | -           |
| 8   | -           |
#### Parallel Port

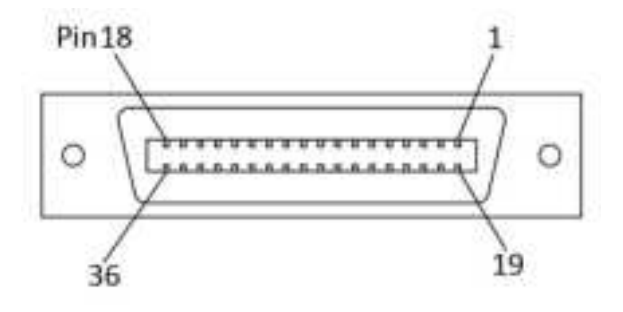

| PIN | SIGNAL NAME          | PIN | SIGNAL NAME          |
|-----|----------------------|-----|----------------------|
| 1   | /IEEE1284_STROBE#    | 19  | GND                  |
| 2   | IEEE1284_D0#         | 20  |                      |
| 3   | IEEE1284_D1#         | 21  |                      |
| 4   | IEEE1284_D2#         | 22  |                      |
| 5   | IEEE1284_D3#         | 23  |                      |
| 6   | IEEE1284_D4#         | 24  |                      |
| 7   | IEEE1284_D5#         | 25  |                      |
| 8   | IEEE1284_D6#         | 26  |                      |
| 9   | IEEE1284_D7#         | 27  |                      |
| 10  | /IEEE1284_ACK#       | 28  |                      |
| 11  | IEEE1284_BUSY#       | 29  |                      |
| 12  | IEEE1284_PaperEnd#   | 30  |                      |
| 13  | IEEE1284_Select#     | 31  | /IEEE1284_INIT#      |
| 14  | /IEEE1284_nAutoFeed# | 32  | /IEEE1284_ERROR#     |
| 15  | NC                   | 33  | GND                  |
| 16  | GND                  | 34  | NC                   |
| 17  | GND                  | 35  | NC                   |
| 18  | N/A                  | 36  | /IEEE1284_SELECT IN# |

#### ■ GPIO Port

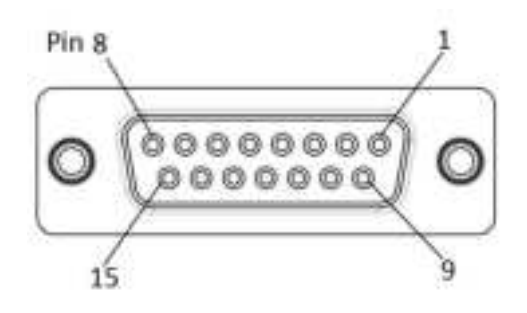

| PIN | SIGNAL NAME | SIGNAL TYPE   | Definition                                                          |
|-----|-------------|---------------|---------------------------------------------------------------------|
| 1   | Media Out   | Output        | Paper out status is an effective low-level signal                   |
| 2   | GND         | Power         | Main board system ground                                            |
| 3   | Ribbon Out  | Output        | Ribbon out status is an effective low-level signal                  |
| 4   | Service     | Output        | Effective low-level signal:                                         |
|     | Required    |               | Print head open                                                     |
|     |             |               | Ribbon out or paper out                                             |
|     |             |               | Printing paused                                                     |
| 5   | Start Print | Input         | Pulse mode - converts from high level to low level, and the         |
|     |             |               | label starts printing. The signal is invalid, and it is prohibited  |
|     |             |               | to print new labels during high voltage periods.                    |
|     |             |               | Level mode - starts label printing when the signal is a valid       |
|     |             |               | low level, completes printing and stops when the signal is          |
|     |             |               | an invalid high level, and waits for input of a valid low level.    |
| 6   | Data Ready  | Output        | • The data reception is completed and the next label is             |
|     |             |               | printed as a valid low level                                        |
|     |             |               | Invalid high-level signal: After printing the existing label, it is |
|     |             |               | in a paused state or the label format is missing.                   |
| 7   | -           | To be defined | To be defined                                                       |
| 8   | -           | To be defined | To be defined                                                       |
| 9   | -           | To be defined | To be defined                                                       |
| 10  | Wait Print  | Output        | Is there any data that needs to be printed?                         |
|     |             |               | Idle - Low Level                                                    |
|     |             |               | Data waiting to be printed - high level                             |

iK4R User Manual

| PIN | SIGNAL NAME | SIGNAL TYPE   | Definition                                         |
|-----|-------------|---------------|----------------------------------------------------|
| 11  | -           | To be defined | To be defined                                      |
| 12  | 24V         | Power         | The mainboard provides 24V, current limiting 400mA |
| 13  | 5V          | Power         | The mainboard provides 5V                          |
| 14  | -           | To be defined | To be defined                                      |
| 15  | -           | To be defined | To be defined                                      |

## **Chapter 5 Maintenance & Adjustment**

Adhesives and coatings of the media can transfer to the printer parts over time along the media path including the thermal print head and media sensor. This build-up can accumulate dust and debris. Failure to clean the print head, media path, and media sensor could result in inadvertent loss of labels, label jams and possible damage to the printer.

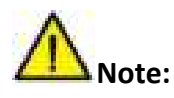

- Make sure to turn off the printer prior to cleaning.
- As the print head gets hot during printing, if intending to clean the print head, turn the printer off and wait approximately 2~3 minute before commencement.
- When cleaning the print head, take care not to touch the heated portion of the print head. Print Head is susceptible to damage from static electricity, etc. It is strongly recommended to wear hand gloves during cleaning progress.
- Take care not to allow the print head become scratched and/or damaged in any way.

#### 5.1 Cleaning Thermal Print Head

Thermal Paper stock on the print head, which degrades print quality. Clean the print head with methanol or isopropyl alcohol and a cotton bud. Do not touch the heating elements with your fingers.

- 1) Open the Printer Cover and then use the cleaning pen to clean the head in the direction from the center of the head to two sides.
- After cleaning the head, do not use the printer until the alcohol used for cleaning evaporates completely (1~2 min) and the printer has completely dried.

3) Perform the cleaning process each time the paper roll is replaced to prevent print quality deterioration.

#### 5.2 Cleaning Roller and/or Paper Path

- 1) Open the printer cover and then remove the paper.
- 2) Remove any dust or foreign substance using dry cloth or cotton swab.
- Soak the cloth or cotton swab in alcohol for medical use and use it to remove adhesive foreign substances or other pollution materials.
- After cleaning the parts, do not use the printer until the alcohol evaporates completely (1~2 min) and the printer has completely dried

**M**Note: Clean the parts when print's quality or label detection degrades.

# **Chapter 6 Printer Utility Tool Instructions**

## 6.1 Installation Preparation

Download application program in CD. E.g.iDPRTUtility.exe

#### 6.2 Usage

Note: The screen may vary slightly by different operating systems and models. The following example is based on the Windows 7 operating system.

1.Install "iDPRTUtility.exe", then open it.

| Printer Utility V10.0.53   |                 |           |                                             |           |                  | 1000 |  |  |
|----------------------------|-----------------|-----------|---------------------------------------------|-----------|------------------|------|--|--|
| Contentions Store          | rage Fund       | tion Test | > CMD<br>><br>Command 1<br>Buetooth   Ether | est Firmw | are System       |      |  |  |
| Printer: 864 -             | Ribbon Mode:    |           |                                             |           | *                |      |  |  |
| USB (Its Configure USB Pc) | After Printed:  |           |                                             |           |                  |      |  |  |
| Printer Information        | After Power O   | nt        | Ĩ.                                          | •         |                  |      |  |  |
| Version                    | After TPH Clos  | ei        |                                             |           |                  |      |  |  |
| Serial Number              | Protocoli       |           | AUTO*                                       |           |                  |      |  |  |
| K 400023160001             | Paper Type:     |           |                                             |           |                  |      |  |  |
|                            | Sensor Select:  |           |                                             |           |                  |      |  |  |
| Cutting Counter:           | Buzzer Volume   | ŧ.        |                                             |           | •                |      |  |  |
| 1                          | Maximum Length: |           | 1                                           |           | irait            |      |  |  |
| Mleage:                    | Tear Offi       |           |                                             |           | -120 = +120 dots |      |  |  |
| 7.57                       | Prest Speed:    |           | 11<br>11                                    |           | • 030            |      |  |  |
| Get Printer Information    | Density:        |           |                                             |           |                  |      |  |  |
| Printer Status             |                 |           |                                             |           |                  |      |  |  |
| Nomal                      |                 |           |                                             |           |                  |      |  |  |
|                            |                 | Get       | Lord                                        | Seve      |                  |      |  |  |
| Get Status                 | RTC             | Setting   | 7                                           |           |                  |      |  |  |

#### 2.Click "Settings".

#### (1) Set up the interface needed. (range: USB, COM, LPT, ETH)

| Printer Utility V1.0.0.53                                                                                                    |                                                                                                    |                                                                                                    | C X |
|----------------------------------------------------------------------------------------------------|----------------------------------------------------------------------------------------------------|----------------------------------------------------------------------------------------------------|-----|
| Settings Fonts Sto                                                                                                    | rage Function Test Co                                                                                                    | > CMD     Second Test     System       pmmand Test     Firmware     System                                                                                                    |     |
| Printer: #4  Printer: #4  Print | Ribbon Mode:<br>After Printed:<br>After Printed:<br>After TPH Close:<br>Protocol:<br>Paper Type:<br>Sensor Select:<br>Buzzer Vokumer:<br>Meximum Length:<br>Tear Off:<br>Print Speed: | <ul> <li>*</li> <li>*</li> <li>*</li> <li>Auto*</li> <li>*</li> <li>*<th></th></li></ul> |     |
| Printer Status<br>Normal                                                                                                    | Density:                                                                                                    | 0 30                                                                                                    |     |
| Get Status                                                                                                    | Set Get ATC Setting                                                                                                    | Lood Save                                                                                                    |     |

| Aa                                               |                                                       | > ≪                   |                                        |
|--------------------------------------------------|-------------------------------------------------------|-----------------------|----------------------------------------|
| Settings Fonts Sta<br>Interface<br>Printeri #4 • | Common 294 OPL RS-232<br>Robor Mode:                  | Command Test Firmware | e System<br>WIFI Seart print variables |
| Printer Information                              | After Printed:<br>After Power Oni<br>After TPH Close: | •                     |                                        |
| V2.1.3<br>Serial Number:<br>#400023560001        | Protocoli<br>Paper Type:<br>Servor Select:            | АЛО* *                |                                        |
| Cutting Counters                                 | Buzzer Volume:<br>Maximum Length:                     | (                     |                                        |
| 7.67 m<br>Get Printer Information                | Tear Off:<br>Print Speed:<br>Density:                 | •                     | -120 = +120 dots<br>tps<br>0 30        |
| Venter Statue<br>Normal                          |                                                       |                       | - 1973-199 - A                         |
| Get Status                                       | Set Get                                               | Load Seve             |                                        |

(2) Click "Get Printer Information", and printer information will show in the above.

| Printer Utility V1.0.0.53 |                 |           |            |                  |            | 100 |  |  |
|---------------------------|-----------------|-----------|------------|------------------|------------|-----|--|--|
| Settings Fonts Sto        | rage Fund       | tion Test | > CMD<br>> | est Firmwa       | are System |     |  |  |
| Printer: K4 🔹             | Ribbon Mode:    |           | 0          |                  | *          |     |  |  |
| USB 🔹 to Configure USB Pe | After Printed:  |           |            |                  | -          |     |  |  |
| Printer Information       | After Fower O   | ni:       | <u> </u>   |                  | •          |     |  |  |
| Version:                  | After TPH Clos  | 45 ·      | 0          | •<br>AUTO* •     |            |     |  |  |
| Serial Nembers            | Protocal:       |           | AUTO*      |                  |            |     |  |  |
| K400023160001             | Paper Type:     |           | C.         |                  |            |     |  |  |
|                           | Sensor Select:  |           | 1          |                  |            |     |  |  |
| Cutting Counter:          | Suzzer Volume   | ę.        | 1          |                  | 2          |     |  |  |
| 1                         | Maximum Length: |           |            | meti             |            |     |  |  |
| Neage:                    | Tear Off:       |           |            | -120 ~ +120 dots |            |     |  |  |
| 7.57 m                    | Print Speed:    |           | ŝ          |                  |            |     |  |  |
| Get Printer Information   | Demity:         |           |            |                  | 0.30       |     |  |  |
| Viviter Statue            |                 |           |            |                  |            |     |  |  |
| Normal                    |                 |           |            |                  |            |     |  |  |
|                           | Set.            | Get       | Loed       | Seve             |            |     |  |  |
| Get Statue                | RTC             | Setting   | Ť          |                  |            |     |  |  |

(3) Click "Get Status", and printer status will show in the above.

#### (4) Click "Common". In this menu, user can set up the protocol, media sensor, speed, density and so on.

| Printer Utility V1.0.0.53 |                              |             |                         |                  |            | - |
|---------------------------|------------------------------|-------------|-------------------------|------------------|------------|---|
| Settings Fonts Stor       | rage Funct                   | tion Test C | > CMD<br>><br>Command T | est Firmwa       | are System |   |
| Printer: K4 T             | Ribbon Mode:                 |             |                         |                  | -          |   |
| USB                       | After Printed:               |             |                         |                  |            |   |
| Printer Information       | After Fower On               | t -         |                         |                  | •          |   |
| Version:                  | After TPH Close              | E           | G                       |                  | •          |   |
| Serial Number:            | Protocali                    |             | AUTO*                   |                  |            |   |
| K400023160001             | Paper Type:                  |             | [                       | -                |            |   |
|                           | Sensor Select:               |             | []                      |                  |            |   |
| Cutting Counter:          | Suzzer Volume:               |             | 1                       |                  | 5          |   |
| 1                         | Maximum Length:<br>Tear Off: |             |                         |                  |            |   |
| Neage:                    |                              |             |                         | -120 ~ +120 dots |            |   |
|                           | Print Speed:                 |             | 6                       | • 58             |            |   |
| Get Printer Information   | Demity:                      |             |                         |                  |            |   |
| Printer Statue            |                              |             |                         |                  |            |   |
| Normal                    |                              |             |                         |                  |            |   |
| 1                         | Set                          | Get         | Loed                    | Seve             |            |   |
| Get Status                | RTC                          | Setting     | 1                       |                  |            |   |

| Printer Utility V1.0.0.53                          |                                                                                                    | <b>3_</b> (8)(ص) |
|----------------------------------------------------|----------------------------------------------------------------------------------------------------|------------------|
| Settings Fonts Sto                                 | Image     Function Test     Command Test     Firmware     System       Common     Command Test     Firmware     System | m                |
| Printer: (K4 🔻                                     | Baud Rate: 115200 •                                                                                                    | and the models : |
| 158 💽 da Candigare USB Po                          | Data Sita: B                                                                                                    |                  |
| Printer Information                                | Parity: Akane •                                                                                                    |                  |
| Versionu                                           | How Control: XDN/NDFP                                                                                                  |                  |
| Senal Number:<br>K400023160001<br>Cutting Counter: | Stop Bits:                                                                                                    |                  |
| Mieage:                                            |                                                                                                    |                  |
| 7.87 m                                             |                                                                                                    |                  |
| Get Printer Soformation                            |                                                                                                    |                  |
| Printer Status                                     |                                                                                                    |                  |
| Nomal                                              |                                                                                                    |                  |
|                                                    | Set Loed Seve                                                                                                    |                  |
| Get Statue                                         |                                                                                                    |                  |

(5) Click "RS-232", then set up the baud rate, data bits, parity and flow control.

(6) Click "RS-232", then set up the parameter, or click "Get" to gain the values of Mac address.

| Printer Utility V1.0.053                             |                             |                           |                      |                       |  |
|------------------------------------------------------|-----------------------------|---------------------------|----------------------|-----------------------|--|
| Settings Fonts Sto                                   | Drage Function Test         | > CMD<br>>_<br>Command Te | st Firmware          | System                |  |
| Interface                                            | Common   ZPL   DPL   R5-232 | Bluetooth Ethem           | et Ethemet_JPv6 WIFI | Smart print variables |  |
| eventer: [P.4 *]                                     | Baud Rate:                  | 115200                    | •                    |                       |  |
| USB                                                  | Deta Bits:                  | ( · · · · ·               | •                    |                       |  |
| Printer Information                                  | Parity:                     | None                      | •                    |                       |  |
| Varisioni                                            | Flow Control:               | KONAXOPP                  |                      |                       |  |
| Senal Number:<br>ix-000023360001<br>Cutting Counter: | Stop Bits:                  | 2                         |                      |                       |  |
| Mieages                                              |                             |                           |                      |                       |  |
| 7.87                                                 |                             |                           |                      |                       |  |
| Get Printer Information                              |                             |                           |                      |                       |  |
| Printer Status                                       |                             |                           |                      |                       |  |
| Normall                                              |                             |                           |                      |                       |  |
|                                                      | Set Get                     | Load                      | Save                 |                       |  |
| Get Status                                           | RTC Setting                 | ]                         |                      |                       |  |

| Aa<br>Settings Fonts St                                                      | orage Function Test       | Com        | > CMD<br>> | Test    | Firm      | a La<br>nware System |  |
|------------------------------------------------------------------------------|---------------------------|------------|------------|---------|-----------|----------------------|--|
| nterface<br>Printer: 804 •                                                   | Common   2PL   DPL   RS-2 | 32   Bueto | oth   Ea   | ener li | Ethernet_ |                      |  |
| usa                                                                          | Uniter:                   | CMRC C     | 1.0        | i in    |           |                      |  |
| winter fuficienties                                                          | ar Address:               | (V)        |            | - M     |           |                      |  |
| ensioni                                                                      | Subnet Mask:              | Ψ.         | 0          | 10      | 9         |                      |  |
| (2.1.3                                                                       | Default Gateway:          | (Q.        | 0          | 0       | 9         | Arrest Arrest        |  |
| Cutting Counters                                                             |                           |            |            |         |           |                      |  |
| l<br>Neages                                                                  |                           |            |            |         |           |                      |  |
| 1<br>Vieage:<br>7.87 #                                                       |                           |            |            |         |           |                      |  |
| 1<br>Nieage:<br>7.87 m<br>Get Printer Information                            |                           |            |            |         |           |                      |  |
| I viteoge:<br>7.87 m<br>Get Printer Information                              |                           |            |            |         |           |                      |  |
| 1<br>Mieage:<br>7.87 m<br>Get Printer Information<br>Vinter Status<br>Normal | Set Get                   | u          | bad        |         | ieve:     |                      |  |

(7)Click "Ethernet", then click "Get" to gain the relevant values.

| Printer Utility V1.0.0.53                                                                               |                                                                                                 |                                                                                      |
|----------------------------------------------------------------------------------------------------|-------------------------------------------------------------------------------------------------|--------------------------------------------------------------------------------------|
| Settings Fonts Sto<br>Interface<br>Printer: #04 •<br>USB • Into Configure USB Pc<br>Printer Information | rage Function Test Cor<br>Common 2PL DPL RS-232 Blue<br>SSID: K<br>Password: 12<br>Work Mode: A | nmand Test Firmware System<br>tooth Ethemet Ethemet JPv6 WIFI Sovert print variables |
| Version:<br>V2.1.3<br>Serial Number:<br>#400023360001<br>Cutting Counter:                               | DHCP1 OF<br>1P Address:<br>Subnet Mask:<br>Defsult Gateway:<br>Mac address:                     |                                                                                      |
| Mieoge:<br>2.82 m<br>Get Printer Information<br>Printer Status<br>Normali                               |                                                                                                 |                                                                                      |
| Get Status                                                                                              | Set Get                                                                                         | Load Save                                                                            |

(8)Click "WIFI", then set up the name, password and so on.

(9)Click "RTC Setting". Click "Get System DateTime" to get the values, and click "Setup" to save them. Then click "Close", and back to the main menu.

| lear:   | 2023 |                     |
|---------|------|---------------------|
|         |      | Get System DateTime |
| Month:  | 11   |                     |
| Date:   | 6    | Get                 |
| Hour:   | 19   | Setup               |
| Minute: | 24   |                     |
| Second: | 35   | Close               |

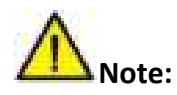

- 1) Finishing all the settings, user can click "Set" to save the values changed.
- 2 Click "Get", and user will get the default values.

| Printer Uti   | lity V1.0.0.53       |               |             |                        |                     |                          | Olive |
|---------------|----------------------|---------------|-------------|------------------------|---------------------|--------------------------|-------|
| <b>₽</b>      | Aa<br>Fonts S        | torage Fun    | ction Test  | > CMD<br>>_<br>Command | Fest Firmware       | System                   |       |
| Interface     | 1444                 | Common 291    | DPL   85-33 | 2 Buetooth Ethe        | met Ethernet, Pv6 V | VPI Smart print variable |       |
| Printer:      | **                   | \$51D;        |             | K4                     |                     |                          |       |
| 128 -         | its Configure UTE Po | Password:     |             | 12345678               |                     | 3                        |       |
| Printer Infan | nation               | Work Mode:    |             | AP                     |                     |                          |       |
| Version:      | -                    | DHCP;         |             | OFF                    |                     |                          |       |
| Serial Number |                      | IP Address:   |             |                        |                     |                          |       |
| #C400027336   | 1001                 | Subnet Mask:  |             |                        |                     |                          |       |
|               |                      | Default Gates | sey:        |                        |                     |                          |       |
| Cutting Cour  | staric .             | Mac address:  |             |                        |                     | 4                        |       |
| 1             |                      |               |             |                        |                     |                          |       |
| Minaget       | 1                    |               |             |                        |                     |                          |       |
|               |                      |               |             |                        |                     |                          |       |
| Get Pre       | nter Information     |               |             |                        |                     |                          |       |
| Printer Statu |                      |               |             |                        |                     |                          |       |
| Nomal         |                      | 0             | 2           |                        |                     |                          |       |
|               |                      | Set           | Get         | Load                   | Save                |                          |       |
|               | let Status           | 83            | C Setting   |                        |                     |                          |       |

#### iK4R User Manual

3.Click "Storage" to print image.

| Download File           |                        |                  |
|-------------------------|------------------------|------------------|
| File Type: Graphics     | ✓ Magnification: 1.0 ▼ | Protocol: ZPL 🔻  |
| File Name:              |                        | Download         |
|                         |                        |                  |
| aphics                  | Label Form             | Auto Label Form  |
|                         |                        |                  |
|                         |                        |                  |
|                         |                        |                  |
|                         |                        |                  |
|                         |                        |                  |
|                         |                        |                  |
|                         |                        |                  |
| List All Graphics       | List All Forms         | List Auto Form   |
| Print Selected Graphic  | Print Selected Form    | Print Auto Form  |
| Delete Selected Graphic | Delete Selected Form   | Delete Auto Form |
|                         | í                      | 1                |

(1) Click "File name" to select the image.

| File Type: | Graphics | • | Magnification: | 1.0 | • | Protocol: | ZPL | •        |
|------------|----------|---|----------------|-----|---|-----------|-----|----------|
| File Name: |          |   |                | 20  |   |           |     | Download |

Note: The file name must be in English or number, and the filename length must be less than 32.

(2) Click "Download".

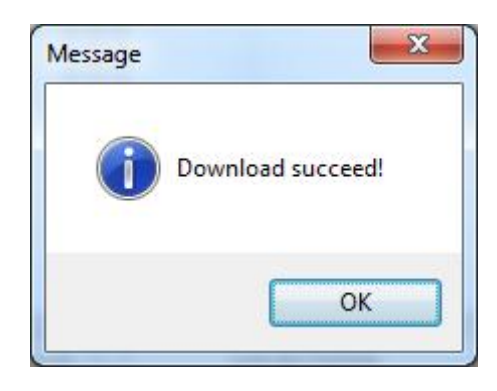

(3) Select the downloaded graphic, and then click "print selected graphic" to print the picture.

| Download F | File                 |           |                       |                   |
|------------|----------------------|-----------|-----------------------|-------------------|
| File Type: | Graphics             | •         | Magnification: 1.0    | ▼ Protocol: ZPL ▼ |
| File Name: | C:\Users\test\Deskto | p\1.bmp   |                       | Download          |
| Free space | e:97,116,160B;Uses s | pace36,05 | 52,992B.<br>abel Form | Auto Label Form   |
| 1.GRF      |                      |           |                       |                   |
|            |                      |           |                       |                   |
|            |                      |           |                       |                   |
|            |                      |           |                       |                   |
|            |                      |           |                       |                   |
|            |                      |           |                       |                   |
|            |                      |           |                       |                   |
| Li         | ist All Graphics     |           | List All Forms        | List Auto Form    |
| Print      | : Selected Graphic   |           | Print Selected Form   | Print Auto Form   |
| Delete     | e Selected Graphic   |           | Delete Selected Form  | Delete Auto Form  |
| Dal        |                      |           | Delete All Forms      | Finable Auto Form |

(4) You can set a magnification of the graphic as needed.

| Download File                     |                                  | -                |
|-----------------------------------|----------------------------------|------------------|
| File Type: Graphics               | Magnification: 1.0               | Protocol: ZPL 🔻  |
| File Name: C: \Users\test\Desktop | \1.bmp 1.0<br>1.5<br>2.0         | Download         |
| Free space:97,116,160B;Uses spa   | ce36,052, <mark>992B. 3.0</mark> |                  |
| Graphics                          | Label Form                       | Auto Label Form  |
| 11.GRF                            |                                  |                  |
|                                   |                                  |                  |
|                                   |                                  |                  |
|                                   |                                  |                  |
|                                   |                                  |                  |
|                                   |                                  |                  |
| List All Graphics                 | List All Forms                   | List Auto Form   |
| Print Selected Graphic            | Print Selected Form              | Print Auto Form  |
| Delete Selected Graphic           | Delete Selected Form             | Delete Auto Form |
| C                                 | i   [                            |                  |

4.Click "Fonts".

(1) Click "Select Font" to select the vector font you want.

| Storage | Fonts File Name  | Input test text:(Length<256)        |
|---------|------------------|-------------------------------------|
| torage  |                  |                                     |
|         |                  |                                     |
|         |                  |                                     |
|         |                  |                                     |
|         |                  |                                     |
|         |                  |                                     |
|         |                  |                                     |
|         |                  |                                     |
|         | 2.4              | Code Page:                          |
|         | Delete           | Code Page: Unicode (UTF-8 encoding) |
|         | Delete All Fonts | PrintText                           |
|         |                  |                                     |

(2) Click "Download" (Note: The font file name must be in English or number).

| Storage:        | Select Font:                                       |          |
|-----------------|----------------------------------------------------|----------|
| FLASH 👻         | C:\Users\Administrator\Desktop\Fonts\Fonts\CYR.ttf | Download |
| Downloading:    | 167 KB/733KB.                                      | <br>     |
| Free space:2,04 | 8,000B;Uses space24,576B.                          |          |

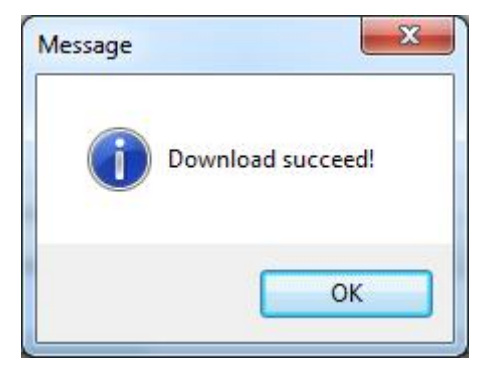

(3) Select the downloaded font file, enter the print content in the text box, and click "Print Text".

| torage:   | Select Font:                   |         |                    |              |               |         |
|-----------|--------------------------------|---------|--------------------|--------------|---------------|---------|
| LASH      | C:\Users\test\Desktop\ahr      | mbd.ttf |                    |              |               | ownload |
| ee space: | 97,062,912B;Uses space36,106,2 | 40B.    | Input test text+() | enath<256)   |               |         |
| Storage   | Fonts File Name                | _       | abc122             | congut veso) |               |         |
| FLASH     | AHRONBD.TTF                    |         | abciza             |              |               |         |
| FLASH     | COUR.TTF                       |         |                    |              |               |         |
|           |                                |         |                    |              |               |         |
|           |                                |         |                    |              |               |         |
|           |                                |         |                    |              |               |         |
|           |                                |         |                    |              |               |         |
|           |                                |         |                    |              |               |         |
|           |                                |         |                    |              |               |         |
|           |                                |         |                    |              |               |         |
|           |                                |         |                    |              |               |         |
|           |                                |         | . <u> </u>         |              |               |         |
|           | Delete                         |         | Code Page:         | Unicode (UTI | F-8 encoding) | •       |
|           | Delete All Fonts               |         |                    |              | Print Text    |         |
|           | Check Font                     |         |                    |              |               |         |

5. Click "Function Test". User can carry the followings such as sensor calibration, pattern print testing and

so on.

| Printer Utility V1.0.0.53                 |                          |                                  | X      |
|-------------------------------------------|--------------------------|----------------------------------|--------|
| 🌣 Aa                                      |                          | > CMD<br>>_                      | Q      |
| Interface<br>Printer: K4 •                | Media Sensor Calibration | Restore Factory Default          | System |
| Printer Information<br>Version:           | Configuration Page       | Media Sense Waveform Printing    |        |
| V2.1.3<br>Serial Number:<br>K-00022160001 | Pattern Print Testing    | Advance Media Sensor Calibration |        |
| Outling Counter:                          | Cutter Cut Testing       | Buzzer Function Testing          |        |
| Miesge:                                   | Auto Learn With Paper    | Auto Learn Without Paper         |        |
| Get Printer Information                   | SeldMarkLearn            | Label Learn                      |        |
| Printer Status                            | 12                       |                                  |        |
| Nomal                                     |                          |                                  |        |
| Get Status                                |                          |                                  |        |
|                                           |                          |                                  |        |

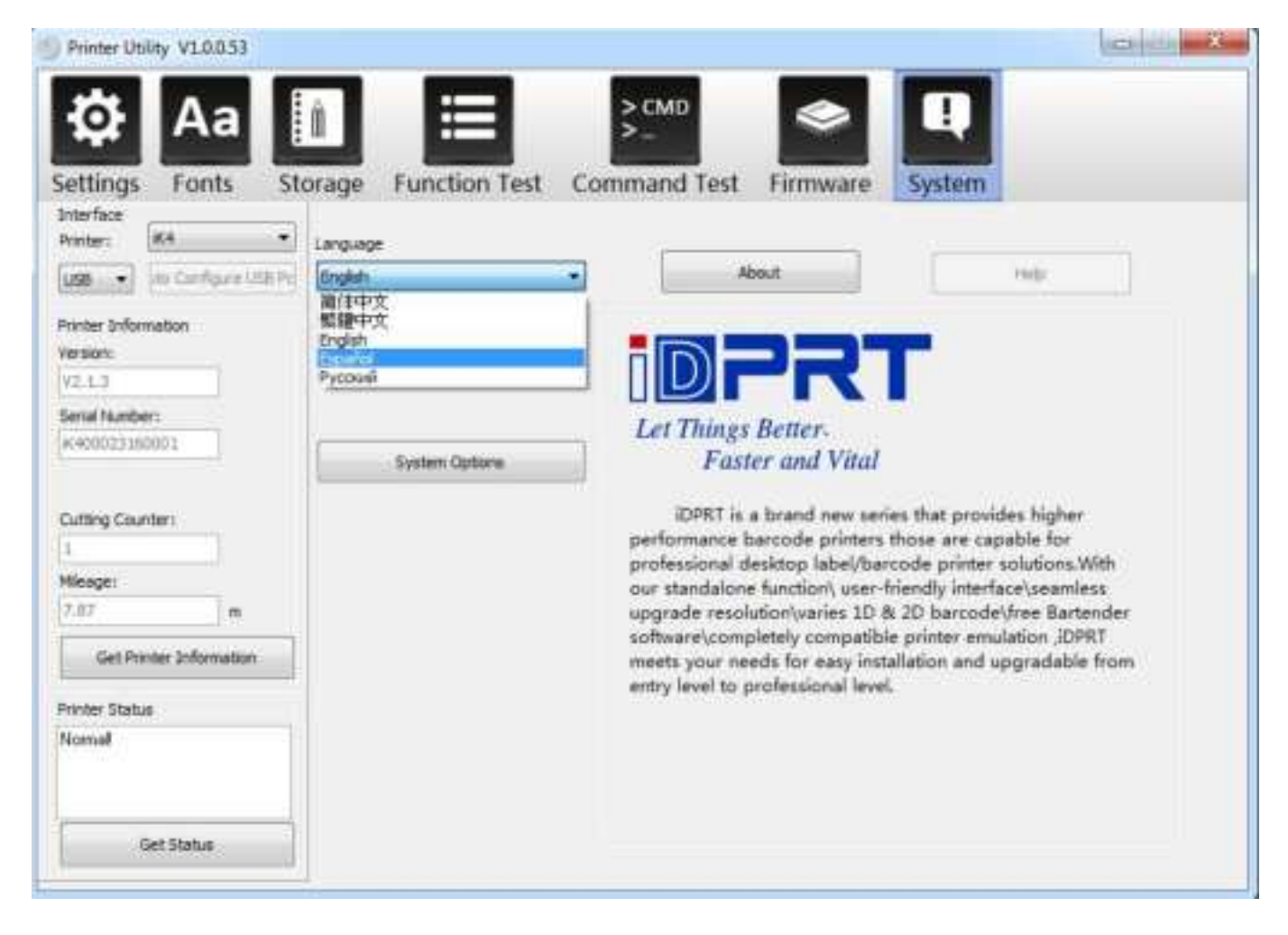

#### 6. Click "System". Click "language" and choose the language of printer utility.

# **Chapter 7 Seagull Windows Driver Instructions**

#### 7.1 Introduction

The following operating systems are supported:

- Windows 7, Windows 8, and Windows 10.
- Windows Server 2008, and 2012.
- 32-bit and 64-bit (x64) editions.

#### 7.2 Installation Preparation

Download Seagull Windows Driver application program in CD.

### 7.3 Installation

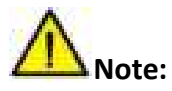

- Under different operating systems, the screen may be slightly different. Take Windows 7 as example.
- To avoid the prevention, recommend to close the security software before installation.

1.Select one interface to connect your printer to computer.

2.Turn on the printer and check if it is connected to computer successfully.

3. Double click Seagull Windows Driver.

4.Read and agree the license agreement. Then click "Next".

| License Agreement Please read the following license agreeme                                                                                                    | ent carefully.                                                                                                    | er |
|----------------------------------------------------------------------------------------------------|----------------------------------------------------------------------------------------------------|----|
| End User License Agre                                                                                                    | eement for Printer Drivers                                                                                                    | *  |
| by Seagull                                                                                                    | Scientific, LLC                                                                                                    |    |
| THIS END USER LICENSE AGREEMENT ("AGREE<br>THE APPLICABLE SEAGULL SCIENTIFIC, LLC SU<br>OR "OUR") AND THE CUSTOMER (INDIVIDUAL<br>OTHERWISE PROCURED THE PRINTER DRIVER<br>USE AS AN END USER ("YOU"). BY CHECKING T<br>ALL OR ANY PORTION OF THE PRINTER DRIVER<br>TERMS AND CONDITIONS OF THIS AGREEMEN'<br>WEBSITE AT WWW.SEAGULLSCIENTIFIC.COM | EMENT") IS BETWEEN SEAGULL SCIENTIFIC, LLC OR<br>IBSIDIARY ("SEAGULL SCIENTIFIC" OR "WE", "US"<br>OR ENTITY) THAT HAS DOWNLOADED OR<br>ISOFTWARE PRODUCT (AS DEFINED BELOW) FOR<br>THE ACCEPTANCE BOX OR INSTALLING OR USING<br>R SOFTWARE, YOU ARE ACCEPTING ALL OF THE<br>T AS PUBLISHED ON SEAGULL SCIENTIFIC'S<br>I (AS MAY BE RELOCATED BY SEAGULL SCIENTIFIC | Ŧ  |
| I accent the terms in the license agreem                                                                                                    | nent                                                                                                    |    |

5. Choose the installation directory, then click "Next".

| Installation                                        | Directory<br>where the driver should be unpacked.                                      | Bar                           | Tende               |
|-----------------------------------------------------|----------------------------------------------------------------------------------------|-------------------------------|---------------------|
| The software will be ur<br>either type in the new p | npacked to the directory listed below. T<br>path or click Browse to select a different | o unpack to a d<br>directory. | lifferent directory |
| nstallation Directory:                              | C:\Seagull\iDPRT\2023.3 M-0                                                            |                               | Browse              |
|                                                     | Space required on drive:                                                               |                               | 97.9 MB             |
|                                                     | Space available on selected drive:                                                     |                               | 1.0 GB              |
|                                                     |                                                                                        |                               |                     |
| 3                                                   | < Back                                                                                 | Next >                        | Cancel              |

6.Click "Finish".

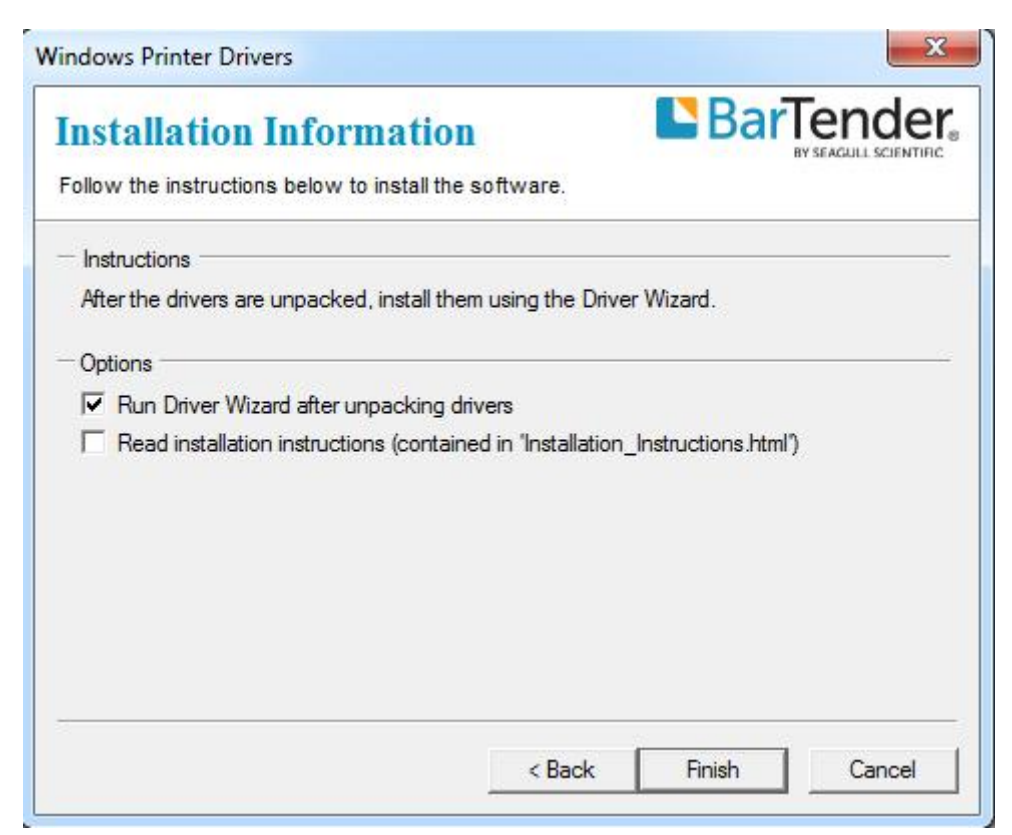

7. Choose "Install printer drivers", then click "Next".

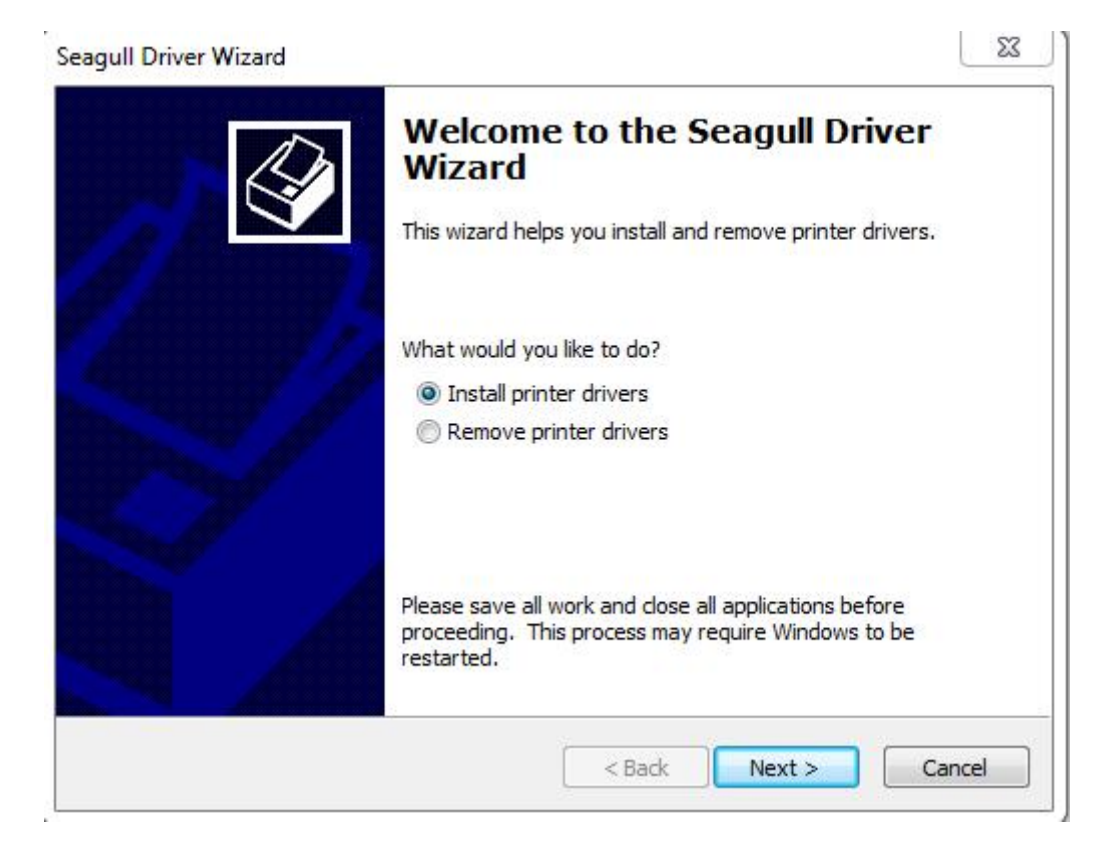

Note: If you have connected the printer to computer, it will detect and install the driver automatically. (e.g.: USB port)

8.Choose model, then click "Next".

| New Plug and Play Printer Detection<br>New Plug and Play printers are a | automatically detected for installation. |  |
|-------------------------------------------------------------------------|------------------------------------------|--|
| Select the printer driver to install.                                   |                                          |  |
| Install a driver for a Plug and P                                       | lay printer                              |  |
| Printer Model                                                           | Port                                     |  |
| iDPRT iK4 (300 dpi)                                                     | USB002                                   |  |
|                                                                         |                                          |  |
|                                                                         |                                          |  |
| <ul> <li>Install a driver for another prin</li> </ul>                   | ter                                      |  |
|                                                                         |                                          |  |

9.Enter a name for this printer, then click "Next".

| Names are us                                                                                                    | sed to identify the printer on this computer and on the network.                                                                  |            |
|----------------------------------------------------------------------------------------------------|----------------------------------------------------------------------------------------------------|------------|
| Enter a name for                                                                                                    | this printer.                                                                                                    | 22 01 01 0 |
| Printer name:                                                                                                    | iDPRT iK4 (300 dpi)                                                                                                    |            |
| 🔲 l las this sciets                                                                                                    | r as the default printer                                                                                                    |            |
| use this printe                                                                                                    |                                                                                                    |            |
| <ul> <li>Ose this printe</li> <li>Specify whether of sharing, you must</li> <li>Do not share t</li> </ul>                      | or not you want to share this printer with other network users. Whe<br>t provide a share name.<br>this printer                    | en         |
| <ul> <li>Ose this printe</li> <li>Specify whether of sharing, you must</li> <li>Do not share t</li> <li>Share name:</li> </ul> | or not you want to share this printer with other network users. Whet provide a share name.<br>this printer<br>iDPRT_iK4_(300_dpi) | en         |

#### 10.Click"Finish".

| Seagull Driver Wizard |                      | ×                                          |
|-----------------------|----------------------|--------------------------------------------|
|                       | Completin<br>Wizard  | g the Seagull Driver                       |
|                       | A new printer will b | pe installed using the following settings: |
|                       | Name:                | iDPRT iK4 (300 dpi)                        |
|                       | Share name:          | <not shared=""></not>                      |
|                       | Port:                | USB002                                     |
| A VIEW AND            | Default:             | No                                         |
|                       | Manufacturer:        | IDPRT                                      |
|                       | Model:               | iDPRT iK4 (300 dpi)                        |
| s i                   | Version:             | 2023.3.0 (08/25/2023)                      |
|                       | Number of installed  | d printers to be upgraded: 0               |
|                       | To begin the drive   | r installation process, click Finish.      |
|                       | <u></u>              |                                            |
|                       |                      | < Back Finish Cancel                       |

11.Click "Close", and the driver is installed successfully.

| Seagull Driver Wizard |                                                                                                    | × |
|-----------------------|----------------------------------------------------------------------------------------------------|---|
|                       | Seagull Driver Wizard Completed<br>Successfully<br>The following operations were completed successfully: | I |
|                       | Installed printer 'iDPRT iK4 (300 dpi)'.                                                                 | * |
|                       | 4                                                                                                    | • |
|                       | Install Another Printer Clos                                                                             | - |

12. After installation, the icon will be found in "Start"  $\rightarrow$  "Devices and Printers".

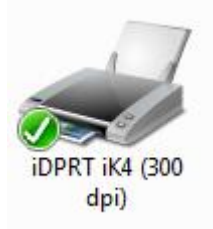

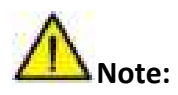

- If you have already installed the driver (No matter what kind of ports), it will generate a USB port automatically when connecting the printer to computer.
- Any problems exist, please use our utility tool in CD.

#### 7.4 Usage

#### 7.4.1 Printing Preferences

1.Click "Start"  $\rightarrow$  "Devices and Printers". Right click icon and choose "Printing preferences".

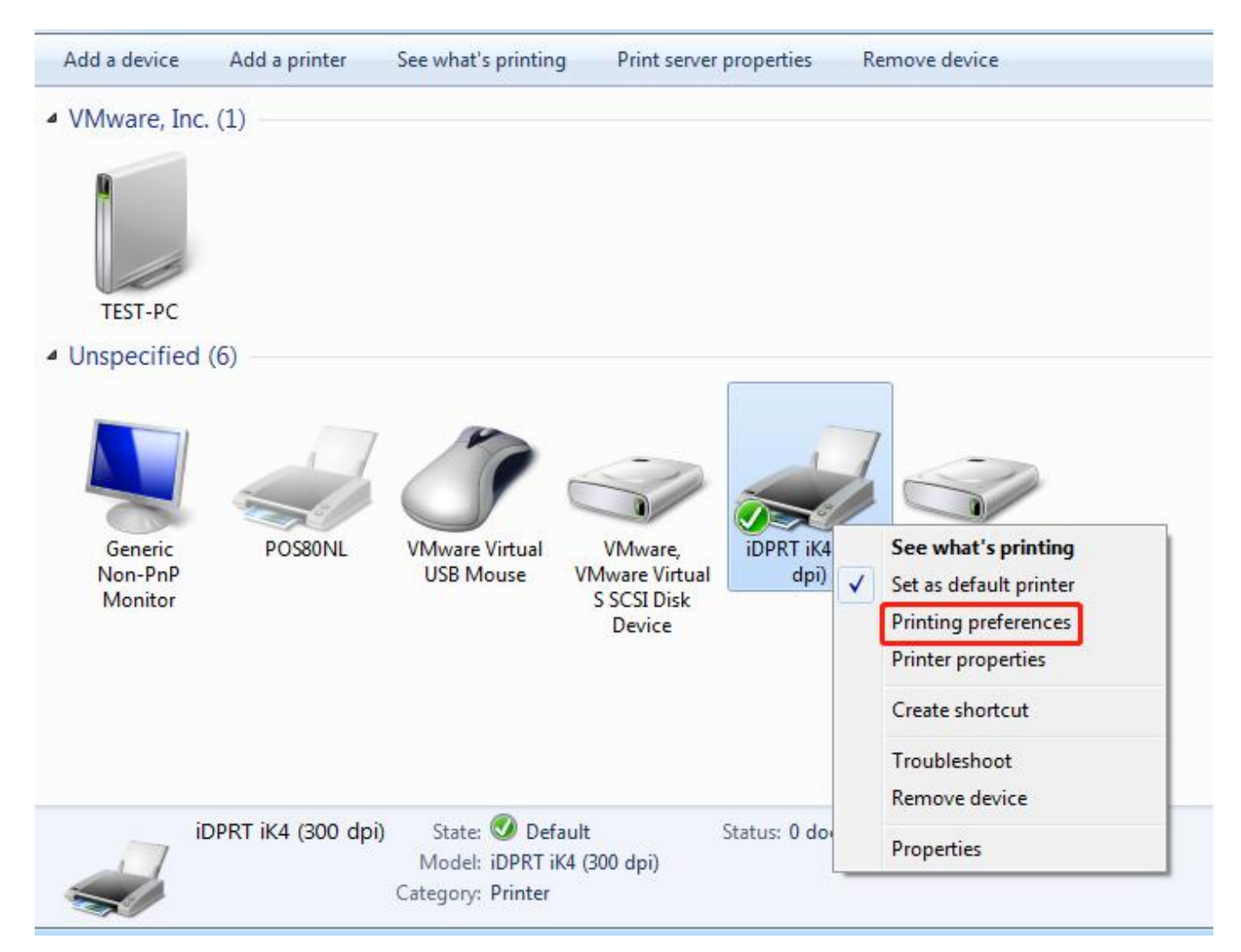

2. According to different needs, set up the page.

| Page Setup      | Graphics Stock                  | Options About             |                       |
|-----------------|---------------------------------|---------------------------|-----------------------|
| Stock<br>Name:  | USER (4.00 in x 4.0             | 0 in)                     | *                     |
|                 | New                             | Edit                      | Delete                |
| Preview         | Orientation                     | B                         | fects<br>Mirror Image |
| ALE             | C Landsc                        | ape 🗾<br>180°<br>ape 180° | Negative              |
| Preset<br>Name: | <current settings=""></current> | •                         | Manage                |
|                 | 2                               | Adva                      | nced Options          |
|                 | @ 2015 2022                     | Advar                     | nced Options          |
|                 | Authors of the B                | arTender® label soft      | ware.                 |
|                 |                                 |                           |                       |

•Click "Stock"  $\rightarrow$  "Name", and choose the paper type.

|         | Graphics                                                                                           | Stock                | Options         | About                   |       |             |
|---------|----------------------------------------------------------------------------------------------------|----------------------|-----------------|-------------------------|-------|-------------|
| Stock   |                                                                                                    |                      |                 |                         |       |             |
| Name:   | USER (4.0                                                                                          | 0 in x 4.0           | 00 in)          |                         |       |             |
|         | USER (4.0<br>2 x 4 (2.00                                                                           | 0 in x 4.0           | 00 in)<br>) in) |                         |       |             |
| -       | 4 x 4 (4.00                                                                                        | in x 4.00            | ) in)           |                         |       |             |
| Preview | 4 X 6 (4.00                                                                                        | III X 5.UU           | /in)            |                         |       |             |
| 2000000 |                                                                                                    | Portrai              | t               |                         | M     | irror Image |
| ALE     | 0                                                                                                  | ) Lands<br>) Portrai | cape<br>t 180°  |                         |       | egative     |
|         |                                                                                                    | ) Lands              | cape 180°       |                         |       |             |
| Preset  |                                                                                                    |                      |                 |                         |       |             |
| Name:   | <current s<="" td=""><td>ettings&gt;</td><td></td><td>•</td><td>-) [</td><td>Manage</td></current> | ettings>             |                 | •                       | -) [  | Manage      |
|         | 8                                                                                                  |                      |                 |                         |       |             |
|         |                                                                                                    |                      |                 | Adv                     | ance  | d Options   |
|         |                                                                                                    |                      |                 |                         |       |             |
|         |                                                                                                    |                      |                 |                         |       |             |
|         | © 2(                                                                                               | )15-2023             | Seagull S       | cientific,<br>Blabel er | LLC., | -           |
|         | Aution                                                                                             | s of the t           | Jai Tenuer      | - Iduci su              | ntwdi | с.          |
|         |                                                                                                    |                      |                 |                         |       |             |

| Stock          |                |               |         | Preview |  |
|----------------|----------------|---------------|---------|---------|--|
| <u>N</u> ame:  | New Stock      |               |         |         |  |
| Туре:          | Die-Cut Labe   | els           | •       |         |  |
| Label S        | bize           |               |         |         |  |
| <u>W</u> idth: | 4.00 in        | Height        | 4.00 in |         |  |
| Expose         | d Liner Widths |               |         |         |  |
| Left:          | 0.05 in        | <u>Right:</u> | 0.05 in |         |  |
|                |                |               |         | =*:     |  |
|                |                |               |         |         |  |
|                |                |               |         |         |  |
|                |                |               |         |         |  |
|                |                |               |         |         |  |
|                |                |               |         |         |  |

•Click "New Stock", and set up a new stock.

•Click "Edit Stock", and edit the stock.

| Stock          |                |               |                      | Preview |  |  |
|----------------|----------------|---------------|----------------------|---------|--|--|
| Name:          | USER           |               |                      |         |  |  |
| Type:          | Die-Cut Labe   | ls            | •                    | R       |  |  |
| .abel Si       | ze             |               |                      | ſ       |  |  |
| <u>M</u> idth: | 4.00 in        | Height        | <mark>4.00</mark> in |         |  |  |
| Exposed        | d Liner Widths |               |                      |         |  |  |
| _eft:          | 0.05 in        | <u>Right:</u> | 0.05 in              |         |  |  |
|                |                |               |                      |         |  |  |
|                |                |               |                      |         |  |  |
|                |                |               |                      |         |  |  |
|                |                |               |                      |         |  |  |
|                |                |               |                      |         |  |  |
|                |                |               |                      |         |  |  |

•Click "Delete Stock", and delete the stock.

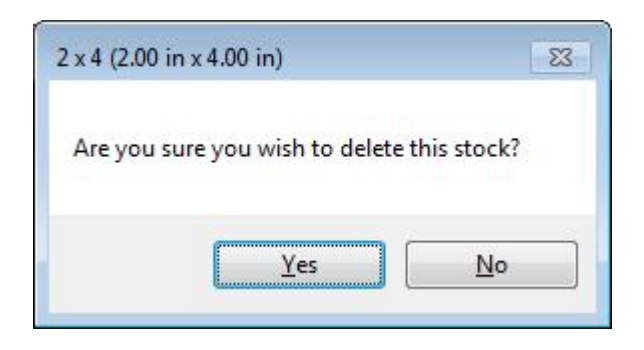

•Choose "Orientation" or "Effects", showed in the "Preview".

|                                                   | About                                                                                                    |
|---------------------------------------------------|----------------------------------------------------------------------------------------------------|
| USER (4.00 in x 4.00 in)                          | -                                                                                                    |
| New                                               | dit Delete                                                                                                    |
| Orientation                                       | Effects                                                                                                    |
| Portrait                                          | Mirror Image                                                                                                    |
| Landscape                                         | Negative                                                                                                    |
| Portrait 180°                                     |                                                                                                    |
| Landscape 180°                                    |                                                                                                    |
|                                                   |                                                                                                    |
| <current settings=""></current>                   | Manage                                                                                                    |
|                                                   |                                                                                                    |
|                                                   | Advanced Options                                                                                                    |
|                                                   |                                                                                                    |
|                                                   |                                                                                                    |
| © 2015-2023 Seagull S<br>Authors of the BarTender | cientific, LLC.,<br>® label software                                                                                                    |
| Additions of the barrender                        | - laber son ware.                                                                                                    |
|                                                   | - G - 43. 524 CQ                                                                                                    |
|                                                   | USER (4.00 in x 4.00 in)          New       Example         Orientation       Image: Constraint of the settings         Orientation       Image: Constraint of the settings         Constraint of the settings       Image: Constraint of the settings |

| Stock   |                                                               |                           |                  |
|---------|---------------------------------------------------------------|---------------------------|------------------|
| Name:   | USER (4.00 in x 4                                             | 1.00 in)                  |                  |
|         | New                                                           | Edit                      | Delete           |
| Preview | Orientati                                                     | on                        | Effects          |
|         | <ul> <li>Portr</li> <li>Land</li> <li>Portr</li> </ul>        | ait<br>Iscape<br>ait 180° | Mirror Image     |
| Derest  | © Land                                                        | scape 180°                |                  |
| Name:   | Current Settings                                              | >                         | Manage           |
|         | <current settings:<="" td=""><td>&gt;</td><td></td></current> | >                         |                  |
|         | <pre>Letault Settings;</pre>                                  | 2                         | Advanced Options |
|         |                                                               |                           |                  |
|         | © 2015-202                                                    | 23 Seagull Scient         | ific, LLC.,      |

•Click "Preset"  $\rightarrow$  "Name", and back to the default settings.

•Click "Manage", and change the settings.

| reset List        | Preset I        | nformation                                 |
|-------------------|-----------------|--------------------------------------------|
| Current Settings> | N <u>a</u> me:  | <current settings=""></current>            |
| Default Settings> | Descrip         | tion:                                      |
|                   | This procurrent | eset contains this driver's 🔺<br>settings. |
| *                 |                 | -                                          |
| New               | Delete          | Update                                     |

3. Click "Graphics", and edit the pictures.

| -                                                                                                    |          |
|----------------------------------------------------------------------------------------------------|----------|
| Resolution: 300 dpi x 300 dpi                                                                                                    |          |
| Dithering                                                                                                    |          |
| 🔘 None                                                                                                    |          |
| <ul> <li>Halftone</li> </ul>                                                                                                    |          |
| <ul> <li>Ordered</li> </ul>                                                                                                    |          |
| 🔿 Algebraic                                                                                                    |          |
| 🗇 Error Diffusi                                                                                                    | on       |
| C Device Dith                                                                                                    | lering   |
|                                                                                                    |          |
| Color Adjustment Dithen                                                                                                    | ng Setup |
| Color                                                                                                    |          |
| Color Control: Monochrome                                                                                                    | •        |
| indification of the second second sec |          |
| Color Matching:                                                                                                    | *        |
| Color Matching:                                                                                                    |          |

| Contrast:     | 0         |          | E  | Illuminant: 1: Device's Default 👻 |
|---------------|-----------|----------|----|-----------------------------------|
| Brightness:   | 0 <       |          | F. | Input RGB Gamma 📃 Linear=1.0      |
| Color:        | 0 <       |          | ы  |                                   |
| Tint:         | 0 🖪       |          | F  |                                   |
| Dark Pi       | cture 🕅   | Negative | в  | I Blue: 1.000 ∢ I Defau           |
| Black Ref (   | 0.000 💉 🗌 |          | ۲  | White Ref: 1.000  Rever           |
| Picture: A. S | eattle    | -        | 1  | 160x120, 24 bpp -> 463x347 Open.  |
| Media Sett      | ings     |                         |               |   |           |           |
|-----------------|----------|-------------------------|---------------|---|-----------|-----------|
| Print Metho     | od:      | Use Current P           | rinter Settin | g |           | •         |
| Media Typ       | e:       | Use Current P           | rinter Settin | g |           | •         |
| Mode:<br>Pause: | No       | Current Printe<br>Pause | r Setting     | • | Interval: | After Cut |
| Pause:          | No       | Pause                   |               | • | Interval; | [         |
| Feed Optio      | ns       |                         |               |   |           |           |
| Set Top         | o Adju   | stment:                 |               |   |           |           |
| Set lea         | ar-Off / | Adjustment:             |               | - |           |           |
|                 |          |                         |               |   |           |           |
|                 |          |                         |               |   |           |           |

4.Click "Stock", set the media settings, feed mode and feed options.

| -          |          |                                  |
|------------|----------|----------------------------------|
| Media Set  | tings    |                                  |
| Print Meth | iod:     | Use Current Printer Setting      |
| Media Tvo  | be:      | Use Current Printer Setting      |
|            |          | Direct Themal<br>Themal Transfer |
|            |          |                                  |
| Feed Mod   | e        |                                  |
| Made       |          |                                  |
| Mode.      | Use      |                                  |
| Pause:     | No F     | Pause 👻 Interval:                |
|            |          |                                  |
|            |          |                                  |
| Feed Opti  | ons      |                                  |
| Set To     | p Adjus  | stment:                          |
| Set Te     | ar-Off A | Adjustment:                      |
|            |          |                                  |
|            |          |                                  |
|            |          |                                  |
|            |          |                                  |

•Set up the print method (Direct Thermal / Thermal Transfer).

•Set up the media type.

| ige Setup  | Graphics                       | Stock                 | Options      | About    |          |           |
|------------|--------------------------------|-----------------------|--------------|----------|----------|-----------|
| Media Set  | tings                          |                       |              |          |          |           |
| Print Meth | od: Us                         | e Current             | Printer Set  | ting     |          | •         |
| Media Typ  | e: Us                          | e Current             | Printer Set  | tina     |          | -         |
|            | Us                             | e Current             | Printer Sett | ing      |          |           |
|            | Co                             | ntinuous<br>n Continu | ous Web      | Sensing) |          |           |
| Feed Mod   | e No                           | n Continu             | ous (Mark    | Sensing) |          |           |
| Mode:      | Use Cu                         | rrent Print           | ter Setting  | •        | Pause    | After Cut |
| Pause      | No Pau                         | ise                   |              | •        | Interval | -         |
| Feed Optio | on <mark>s</mark><br>p Adjustm | ent:                  |              |          |          |           |

| Media Typ                   | be: Use Current Printer Setting                     | •                  |
|-----------------------------|-----------------------------------------------------|--------------------|
|                             |                                                     |                    |
| Feed Mod                    | le                                                  |                    |
| Mode:                       | Use Current Printer Setting                         | 🔽 📃 Pause After Cu |
| <sup>o</sup> ause:          | Use Current Printer Setting<br>Tear Off<br>Peel Off | Interval:          |
|                             | Cut                                                 |                    |
| Feed Opti                   | ons<br>                                             |                    |
|                             |                                                     |                    |
| Set Te                      | ar-Off Adjustment:                                  |                    |
|                             |                                                     |                    |
| ed Opti<br>Set To<br>Set Te | p Adjustment:                                       |                    |

•Click "Feed Mode"  $\rightarrow$  "Mode", and choose the method of media handing.

### 7.4.2 Printer Properties

1.Click "Start"  $\rightarrow$  "Devices and Printers". Right click the icon and choose "Printer properties".

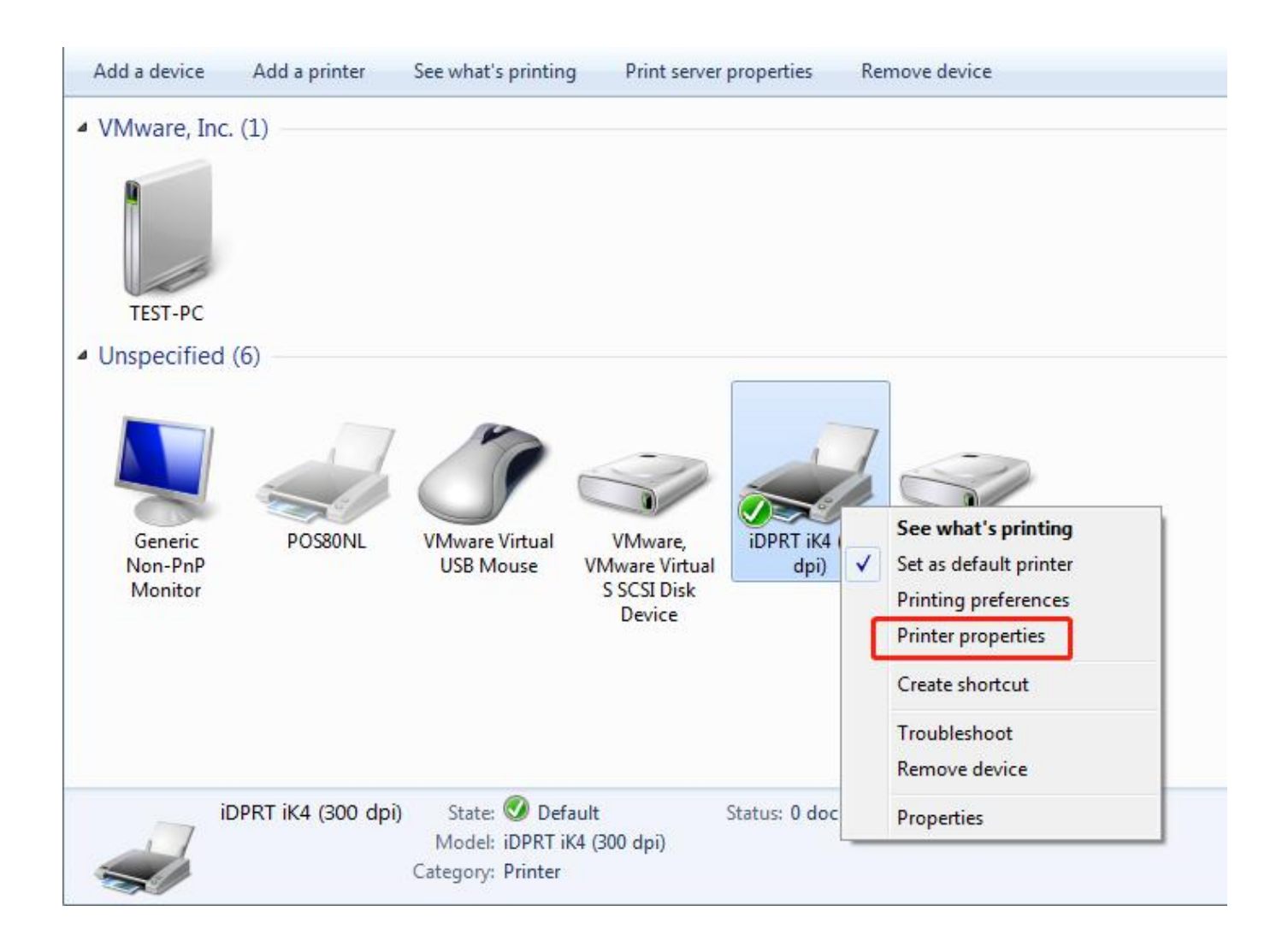

| Sharing      | 10022003221                                                         |                                                                                                    |                                                                                                    |                                                                                                    |                                                                                                    |
|--------------|---------------------------------------------------------------------|----------------------------------------------------------------------------------------------------|----------------------------------------------------------------------------------------------------|----------------------------------------------------------------------------------------------------|----------------------------------------------------------------------------------------------------|
| onuning      | Ports                                                               | Advanced                                                                                                    | Color                                                                                                    | Management                                                                                                    | Securit                                                                                                    |
| iDPRT        | iK4 (300 d                                                          | pi)                                                                                                    |                                                                                                    |                                                                                                    |                                                                                                    |
|              |                                                                     |                                                                                                    |                                                                                                    |                                                                                                    |                                                                                                    |
| :            |                                                                     |                                                                                                    |                                                                                                    |                                                                                                    |                                                                                                    |
| IDPRT        | iK4 (300 d                                                          | 20                                                                                                    |                                                                                                    |                                                                                                    |                                                                                                    |
| IDENT        | 114 (500 0                                                          | pij                                                                                                    |                                                                                                    |                                                                                                    |                                                                                                    |
| No           |                                                                     | Paper a                                                                                                    | available                                                                                                    | 2:                                                                                                    |                                                                                                    |
| -sided: No   |                                                                     | -                                                                                                    |                                                                                                    |                                                                                                    |                                                                                                    |
| No           |                                                                     |                                                                                                    |                                                                                                    |                                                                                                    |                                                                                                    |
| Unknown      |                                                                     |                                                                                                    |                                                                                                    |                                                                                                    |                                                                                                    |
| um resolutio | on: 300 dpi                                                         |                                                                                                    |                                                                                                    |                                                                                                    | -                                                                                                    |
|              |                                                                     |                                                                                                    |                                                                                                    |                                                                                                    |                                                                                                    |
|              |                                                                     | Preferences                                                                                                    |                                                                                                    | Print Test                                                                                                    | Page                                                                                                    |
|              | iDPRT<br>iDPRT<br>vo<br>-sided: No<br>No<br>Unknown<br>um resolutio | iDPRT iK4 (300 d<br>iDPRT iK4 (300 d<br>iDPRT iK4 (300 d<br>sided: No<br>No<br>Unknown<br>um resolution: 300 dpi | iDPRT iK4 (300 dpi)<br>iDPRT iK4 (300 dpi)<br>No Paper a<br>-sided: No<br>No<br>Unknown<br>um resolution: 300 dpi | iDPRT iK4 (300 dpi)<br>iDPRT iK4 (300 dpi)<br>No Paper available<br>-sided: No<br>No<br>Unknown<br>um resolution: 300 dpi | iDPRT iK4 (300 dpi)<br>iDPRT iK4 (300 dpi)<br>No Paper available:<br>-sided: No<br>No<br>Unknown<br>um resolution: 300 dpi |

2.Click "General"  $\rightarrow$  "Print Test Page", and printer will print labels with current settings.

3.Click "Ports", and choose the port needed.

| Font                | s             |            | Tools           |           | Abou          | Jt       |
|---------------------|---------------|------------|-----------------|-----------|---------------|----------|
| General             | Sharing       | Ports      | Advanced        | Color     | Management    | Security |
| Print to the f      | OPRT iK4      | (300 dpi)  | ocuments will p | rint to t | he first free |          |
| checked por<br>Port | t.<br>Descrip | otion      | Printe          | r         |               | *        |
| LPT3:               | Printer       | Port       |                 |           |               |          |
| COM1:               | Serial P      | ort        |                 |           |               | =        |
| COM2:               | Serial P      | ort        |                 |           |               | -        |
| СОМЗ:               | Serial P      | ort        |                 |           |               |          |
| COM4:               | Serial P      | ort        |                 |           |               |          |
| FILE:               | Print to      | File       |                 |           |               |          |
| <b>USB002</b>       | Virtual       | printer po | rt for iDPRT    | iK4 (30   | 0 dpi)        | -        |
| Add F               | ort           |            | Delete Port     |           | Configure l   | Port     |
| Chable bio          | directiona    | al support |                 |           |               |          |
|                     | inter poo     | ing        |                 |           |               |          |

| Fonts                                                                        |                                                                                                    |                                                                                                    | Tools                                                     |          | About               |          |  |
|------------------------------------------------------------------------------|----------------------------------------------------------------------------------------------------|----------------------------------------------------------------------------------------------------|-----------------------------------------------------------|----------|---------------------|----------|--|
| General                                                                      | Sharing                                                                                                    | Ports                                                                                                    | Advanced                                                  | Color    | r Management        | Security |  |
| Alway Availa Priority:                                                       | s available<br>ble from<br>1                                                                                                | 12:00 A                                                                                                    | AM x                                                      | To.      | 12:00 AM            | <br>V    |  |
|                                                                              |                                                                                                    | According                                                                                                    |                                                           |          |                     |          |  |
| Driver:<br>Spool<br>Sta<br>Sta                                               | iDPRT i<br>print docum<br>art printing a<br>art printing in                                                                 | K4 (300 dp<br>nents so pr<br>fter last pa<br>mmediatel                                                                  | oj)<br>ogram finishes<br>age is spooled<br>ly             | printing | ▼ New [             | Driver   |  |
| Driver:<br>Spool<br>Sta<br>Sta<br>Print c                                    | iDPRT i<br>print docum<br>art printing a<br>art printing in<br>lirectly to the                                              | K4 (300 dp<br>nents so pr<br>fter last pa<br>mmediatel<br>e printer                                                     | oi)<br>ogram finishes<br>age is spooled<br>ly             | printing | ▼ New [             | Driver   |  |
| Driver:<br>Spool<br>Sta<br>Sta<br>Print of<br>Hold r                         | iDPRT i<br>print docum<br>art printing a<br>art printing in<br>lirectly to the<br>mismatched                                | K4 (300 dp<br>nents so pr<br>fter last pa<br>mmediatel<br>e printer<br>document                                         | oi)<br>ogram finishes<br>age is spooled<br>ly<br>ts       | printing | ▼ New [             | Driver   |  |
| Driver:<br>Spool<br>Sta<br>Sta<br>Print of<br>Hold r<br>Print s              | iDPRT i<br>print docum<br>art printing a<br>art printing in<br>lirectly to the<br>mismatched<br>pooled docu                 | K4 (300 dp<br>nents so pr<br>fter last pa<br>mmediatel<br>e printer<br>document<br>uments firs                          | oi)<br>ogram finishes<br>age is spooled<br>ly<br>ts       | printing | ▼ New [             | Driver   |  |
| Driver:<br>Spool<br>Sta<br>Print o<br>Hold r<br>Print s<br>Keep p            | iDPRT i<br>print docum<br>art printing a<br>art printing in<br>lirectly to the<br>mismatched<br>pooled docu                 | K4 (300 dp<br>nents so pr<br>fter last pa<br>mmediatel<br>e printer<br>document<br>uments firs<br>ments                 | ogram finishes<br>age is spooled<br>ly<br>ts              | printing | ← New [             | Driver   |  |
| Driver:<br>Spool<br>Sta<br>Print c<br>Print s<br>Print s<br>Keep p<br>Enable | iDPRT i<br>print docum<br>art printing a<br>art printing in<br>lirectly to the<br>mismatched<br>pooled docu<br>printed docu | K4 (300 dp<br>nents so pr<br>fter last pa<br>mmediatel<br>e printer<br>document<br>uments firs<br>ments<br>printing fea | oj)<br>ogram finishes<br>age is spooled<br>ly<br>ts<br>ts | printing | ✓ New [<br>g faster | Driver   |  |

4. Click "Advanced" to set the available time for printer.

## **Chapter 8 BarTender UltraLite Instructions**

## 8.1 Introduction

This chapter provides instructions on BarTender UltraLite program according to PC operating systems

(OS).

The followings are supported.

- Windows 10, Windows 8.1, Windows 8, and Windows 7.
- Windows Server 2016, Server 2012 and 2012 R2, Server 2008 and 2008 R2.
- Includes all 32-bit and 64-bit (x64) editions.

## 8.2 Installation Preparation

Download BarTender UltraLite application program in CD.

## 8.3 Installation

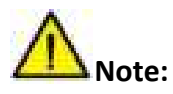

- Under different operating systems, the screen may be slightly different. Take Windows 7 as example.
- To avoid the prevention, recommend to close the security software before installation.

1.Double click the application program

2.Select language, then click "OK".

| BarTen | der - InstallShield Wizard                                       |
|--------|------------------------------------------------------------------|
|        | Select the language for the installation from the choices below. |
|        |                                                                  |
|        | English (United States)                                          |
|        | OK Cancel                                                        |

3.Click "Install".

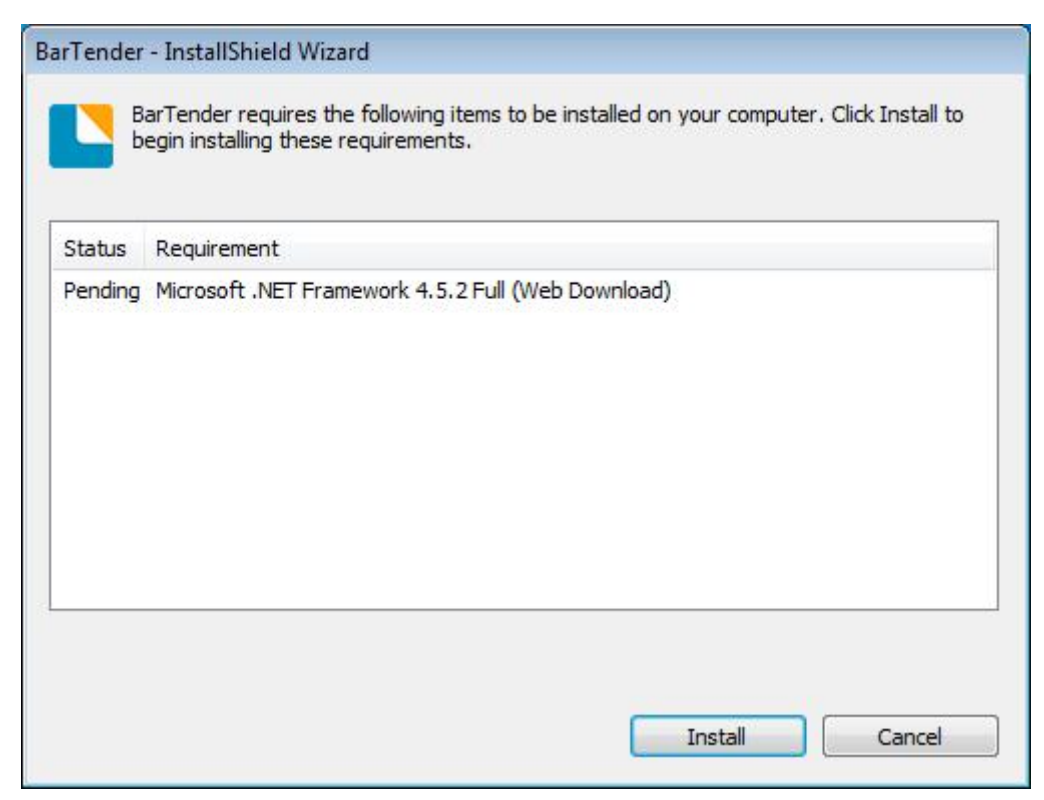

#### 4.Click "Next".

| BarTender Setup                                                                                     |       |
|----------------------------------------------------------------------------------------------------|-------|
| BarTender. 2016                                                                                     |       |
| IDPRT Special Edition BarTender 2016 R3                                                             |       |
| Welcome to the BarTender Setup Wizard. This wizard will install BarTender 2016 R3 on your computer. |       |
|                                                                                                    |       |
|                                                                                                    |       |
|                                                                                                    |       |
|                                                                                                    |       |
|                                                                                                    |       |
|                                                                                                    |       |
|                                                                                                    |       |
| < Back Next > Ca                                                                                    | Incel |

5.Read and accept the license agreement, then click "Next".

| BarTenderSetup                                                                                                    |                                                                                                    |                                                                                                    |                                                                      |
|----------------------------------------------------------------------------------------------------|----------------------------------------------------------------------------------------------------|----------------------------------------------------------------------------------------------------|----------------------------------------------------------------------|
| License Agreement                                                                                                    |                                                                                                    |                                                                                                    |                                                                      |
| Please read the following license agreement carefully.                                                                                                    |                                                                                                    |                                                                                                    |                                                                      |
| End User License Agreement                                                                                                    |                                                                                                    |                                                                                                    | 2                                                                    |
| Seagull Scientific ("Seagull") grants you a non-exclusive licen:<br>and related documentation ("Seagull Software"), subject to the<br>responsibility for the selection of the Seagull Software to achie<br>installation, use, and results obtained from the Seagull Software                                       | se to use the acco<br>following provid<br>eve your intended<br>re.                                       | ompanying compu-<br>icens. You assume<br>f results, and for th                                              | ter software<br>stull<br>be                                          |
| Copyrighted Material:<br>Only the TRIAL EDITION of Seagual's BarTender softwar<br>versions of BarTender are protected under standard copy                                                                                                    | n may be copied<br>night law and may                                                                     | and distributed fre<br>mot be copied.                                                                       | ely. All other                                                       |
| The license granted by this agreement for all non-Trial sol<br>acting on your behalf (such as employees or contractors)<br>Seaguil Software only for backup purposes. You shall not<br>Software; (2) allow access to the licensed software by time<br>or resell the software, software license, or product key coo | ftware is absolute<br>for your own use<br>t: (1) permit any t<br>esharing; (3) mod<br>de to another enti | dy restricted to yo<br>You may make a<br>hird party to use th<br>ify the software; o<br>ry without the writ | u and those<br>copy of such<br>he Seagull<br>or (4) transfer<br>tten |
| $\mathbb{Z}[1_{\pm}$ ccept the terms in the license agreement                                                                                                    |                                                                                                    |                                                                                                    |                                                                      |
|                                                                                                    |                                                                                                    |                                                                                                    | ar account                                                           |

6.Select "Features" and installation location, then click "Next".

| Bar Tender     | Setup                             |                   |        |        |        |
|----------------|-----------------------------------|-------------------|--------|--------|--------|
| Installa       | tion Options                      |                   |        |        |        |
| Features       |                                   |                   |        |        |        |
| 🚺 🛛 8          | arTender <u>D</u> esigner         |                   |        |        |        |
| 0 🗆 A          | I Translations                    |                   |        |        |        |
| 🖸 🗹 S          | imple Docyments                   |                   |        |        |        |
|                |                                   |                   |        |        |        |
|                |                                   |                   |        |        |        |
|                |                                   |                   |        |        |        |
| Installation F | older                             |                   |        |        |        |
| Install to:    | C:\Program Files (x86)\Seaguit\Ba | rTender UltraLite |        |        | Brogse |
|                |                                   |                   |        |        |        |
|                |                                   |                   |        |        |        |
|                |                                   | 17.52             | Bert   |        |        |
|                |                                   | 4                 | DSCK . | Hext > | Lance  |

### 7.Click "Install".

| arTender will be installed using the following settings:<br>Installation Folder:<br>C:\Program Files (x86)\Seagull\BarTender UltraLite<br>What to Install:<br>BarTender<br>Sample Documents |  |  |
|----------------------------------------------------------------------------------------------------|--|--|
|                                                                                                    |  |  |

#### 8.Click "Finish".

| The installation has completed success                                                                                                    | sfu®y.                                                                                                    |
|----------------------------------------------------------------------------------------------------|----------------------------------------------------------------------------------------------------|
| 🐨 Run BarTender                                                                                                    |                                                                                                    |
| 😨 Create Desktop Shortcut                                                                                                    |                                                                                                    |
| V Open Getting Started Manual                                                                                                    |                                                                                                    |
| Drivers by Seagult                                                                                                    |                                                                                                    |
| Windows printer driven. However<br>Drivers by Seagull <sup>™</sup> for use with B<br>ensures that you get the best poss<br>You can install Drivers by Seagull f<br>www.aeagullscientific.com | or another type or specially printer, it may have come with its own<br>even if it did, we strongly recommend that you instead install our<br>arTender. Using Drivers by Seaguil?", if they are available for your printer,<br>ible printing features and performance when printing from BarTender.<br>from the CD Start menu (if you have a CD) or by downloading them from |

9.Back to desktop, and you will see the icon of BarTender UltraLite. Double click it and get down to use.

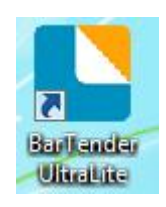

## 8.4 Usage

### 8.4.1 Page Settings

1.Double click the icon, then choose the edition. Click "OK". (The edition may be changed according to different needs.)

| Choose a BarTender Edition                                                                                                    |                                                                     |
|----------------------------------------------------------------------------------------------------|---------------------------------------------------------------------|
| You are running the UltraLite edition.                                                                                                    |                                                                     |
| For the first 30 days, you have the option of trying out features from more powerful<br>These features are indicated in the BarTender user interface by "(Trial)" appearing af<br>To continue using these "Trial Features" after the trial period ends, you would need to<br>a more powerful edition. You now have the option of selecting an edition with or with<br>"Trial Features" available. You can change your mind later using the Edition Selection<br>Help menu. | editions.<br>ter them.<br>o upgrade to<br>rout the<br>option in the |
| What would you like to do?                                                                                                    |                                                                     |
| Run the Enterprise Automation edition, with Trial Features enabled for 30 days                                                                                                    |                                                                     |
| Run the Automation edition, with Trial Features enabled for 30 days.                                                                                                    |                                                                     |
| Run the Professional edition, with Trial Features enabled for 30 days.                                                                                                    |                                                                     |
| Run the Basic edition, with Trial Features enabled for 30 days.                                                                                                    |                                                                     |
| Q Run the UltraLite edition only.                                                                                                    |                                                                     |
| (                                                                                                    | ОК                                                                  |

2.Click "Start a new BarTender document".

| BarTender  |                                       |                |                       | ×     |
|------------|---------------------------------------|----------------|-----------------------|-------|
| Welcome!   |                                       | 3597           | )01<br>A7-110 (       |       |
| What wou   | ıld you like <mark>to d</mark> o?     |                |                       |       |
| ני         | Start a <u>n</u> ew Barl              | Fender docum   | ent                   |       |
|            | Open <mark>an <u>e</u>xistin</mark> g | g BarTender de | o <mark>cument</mark> |       |
| Don't show | v this dialog again                   |                |                       | Close |

3. Choose "Blank Template", then click "Next".

| New Document Wizard                                                                   | ×                           |
|---------------------------------------------------------------------------------------|-----------------------------|
| <b>Starting Point</b><br>Select the starting point for the new document.              |                             |
| You can start with a blank template, or base your new document<br>on an existing one. |                             |
| Starting Point:                                                                       |                             |
| Blank Template                                                                        |                             |
| © Existing BarTender Document                                                         |                             |
| Select                                                                                |                             |
|                                                                                       | < Back Next > Einish Cancel |

4.If the predefined stocks do not meet your need, tick "Specify Custom Settings". Then click "Next".

| New Document V                                                          | Vizard                                                                                                    | ×                           |
|-------------------------------------------------------------------------|----------------------------------------------------------------------------------------------------|-----------------------------|
| Stock Selection                                                         |                                                                                                    |                             |
| A Stock specifies the<br>position of the items<br>Stock or specify your | size of the page, and the size, number, and<br>on the page. You may select a predefined<br>own custom settings. |                             |
| O Use a Predefine                                                       | d Stock                                                                                                    |                             |
|                                                                         | *                                                                                                    |                             |
| Stoc <u>k</u> Name:                                                     | ·                                                                                                    |                             |
|                                                                         |                                                                                                    |                             |
|                                                                         |                                                                                                    | < Back Next > Einish Cancel |

5.Tick "Single item per page", then click "Next". (If you print multiple labels, tick "Multiple columns and/or rows of items per page".)

| e.   | 7001<br>  A7-1 |                              |               |
|------|----------------|------------------------------|---------------|
| e.   |                |                              |               |
|      |                |                              |               |
|      |                |                              |               |
|      |                |                              |               |
|      |                |                              |               |
|      |                |                              |               |
|      |                |                              |               |
|      |                |                              |               |
|      |                |                              |               |
|      |                |                              |               |
|      |                |                              |               |
|      |                |                              |               |
|      |                |                              |               |
| Back | Next >         | Einish                       | Cancel        |
| ×    | < <u>B</u> ack | < <u>Back</u> <u>N</u> ext > | < <u>Back</u> |

6.Edit the side edges, then click "Next".

| New Do                                             | cument W                              | /izard             |                                                        | ×                           |
|----------------------------------------------------|---------------------------------------|--------------------|--------------------------------------------------------|-----------------------------|
| Side Edges<br>Specify t                            | <b>s</b><br>he <mark>cha</mark> ract  | eristics o         | of the sides of your media.                            |                             |
| Does your<br>the edge o                            | stock have<br>f the item a            | a small<br>and the | amount of unused material between<br>edge of the page? | Preview:                    |
| ● <u>Yes, i</u><br>◎ N <u>o</u> , it<br>Width of U | t does have<br>does not<br>nused Area | e some i           | inused material on the sides                           |                             |
| <u>L</u> eft:                                      | 0.05                                  | in                 |                                                        |                             |
| <u>R</u> ight:                                     | 0.05                                  | in                 |                                                        | Template Size: 3.998 x 4 in |
|                                                    |                                       |                    |                                                        | < Back Next > Einish Cancel |

7. Choose the item shape, then click "Next".

| New Document Wizard                                                                                                    |                             |
|----------------------------------------------------------------------------------------------------|-----------------------------|
| Printed Item Shape<br>Specify the shape of your items.                                                                                                    |                             |
| Image: Rectangle         Image: Rectangle         Image: Rectangle | Preview:                    |
|                                                                                                    | < Back Next > Einish Cancel |

8.Edit the template size, then click "Next".

| New Docum                                                                                                    | ent Wiza                | rd                    |                 |     |      |                             |
|----------------------------------------------------------------------------------------------------|-------------------------|-----------------------|-----------------|-----|------|-----------------------------|
| Template Size<br>Specify the si                                                                                                    | ze of you               | r <mark>ite</mark> m. |                 |     |      |                             |
| Template <u>S</u> ize:                                                                                                    | User De                 | fined Siz             | e               |     | •    | Preview:                    |
| <u>W</u> idth:                                                                                                    | 3.998                   | in                    | <u>H</u> eight: | 4.0 | in   |                             |
| Note: Do n<br>the item.<br>- Orientation —<br>Portrait<br>Portrait 1<br>Portrait 1<br>Landscap<br>- Effects —<br><u>Mirror Ima</u> | e<br>80<br>e 180<br>age | any of f              | the unused are  | 23  | ding | Template Size: 3.998 x 4 in |
|                                                                                                    |                         |                       |                 |     |      | < Back Next > Einish Cancel |

9.Based on your need, edit the template background. Then click "Next".

| New Document Wizard                                                                                                    |                             |
|----------------------------------------------------------------------------------------------------|-----------------------------|
| Template Background<br>Select a picture or color for your background.                                                                                                    |                             |
|                                                                                                    | Preview:                    |
| <ul> <li>Color <ul> <li>Allows you to specify a fill color to use for the background.</li> <li>Picture <ul> <li>Allows you to use a picture for the background.</li> <li>Template Image <ul> <li>Allows you to display a picture of what you want your completed design to look like behind the design area. You can then design on top of that picture, making it easier to position and size objects.</li> </ul> </li> </ul></li></ul></li></ul> | Template Size: 3.998 x 4 in |
|                                                                                                    | < Back Next > Einish Cancel |

10. Finish the settings, showed in the "Review" and "Preview". Then click "Finish".

| 🎦 New Document Wizar                                             | d                                                       | ×                                                |
|------------------------------------------------------------------|---------------------------------------------------------|--------------------------------------------------|
| Finished!                                                        |                                                         |                                                  |
| When you press Finish, a<br>created using the setting<br>Review: | new BarTender document will be<br>s that you specified. | Preview:                                         |
| Starting Document:<br>Printer:                                   | Blank                                                   |                                                  |
| Template Size:                                                   | 3.998 x 4 in                                            |                                                  |
|                                                                  |                                                         | Template Size: 3.998 x 4 in                      |
|                                                                  |                                                         | $(\underline{Back})$ [Next > ] [Einish] [Cancel] |

### 8.4.2 label Edit

1.Click the icon of code

2.Choose the code, then click "Select".

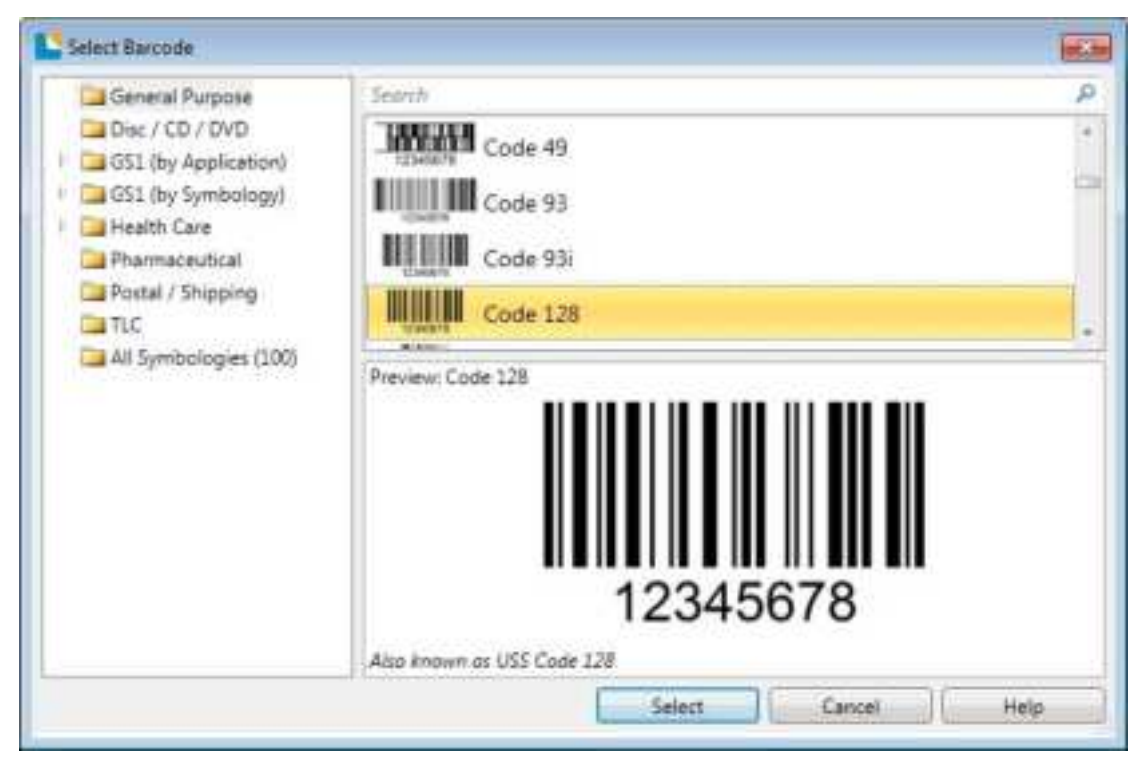

3. Click the blank, showing the code.

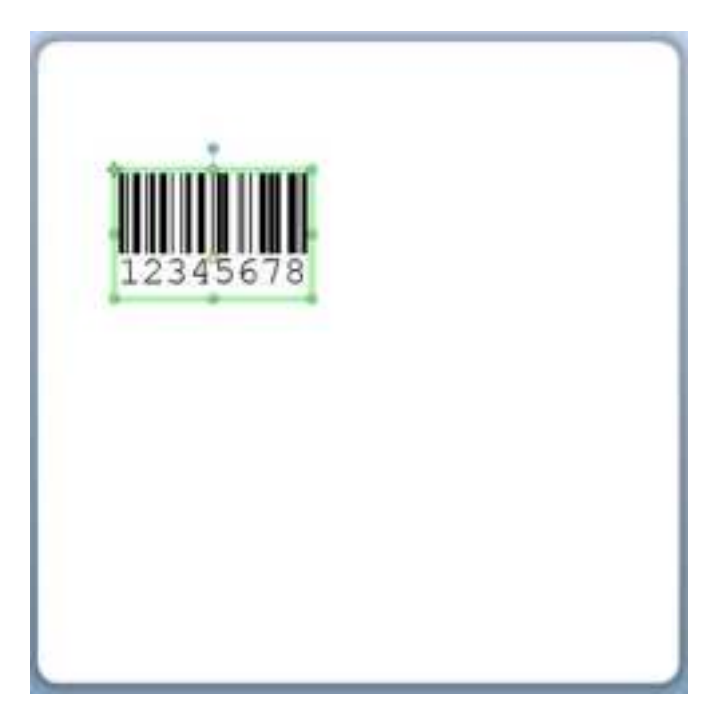

4.Double click the code and edit it. User can set up the size, font, border and so on.

| Barcode 1<br>Symbology and Size<br>173 Human Resdable<br>N Fort<br>Border<br>Position<br>Data Sources<br>12345678 | Simpologia:                                                                                                    | Code 128 •              |                               |                                  |      |
|----------------------------------------------------------------------------------------------------|----------------------------------------------------------------------------------------------------|-------------------------|-------------------------------|----------------------------------|------|
|                                                                                                    | Dmensions<br>& Dmensions<br>Density: 14.78 mile 2022<br>Density: 12.356 chars/in 20<br>Symbology Specific Options<br>Charle Digt<br>HBBC |                         | (pto:<br>gegint)<br>Cgde Set: | Auto -)<br>0.5 in<br>te (Auto -) |      |
|                                                                                                    | Color:                                                                                                    | US, Western Europe (7-8 | H ASCII)                      | •<br>Print M                     | thed |

5.Click the icon of character **A**, then enter the text.

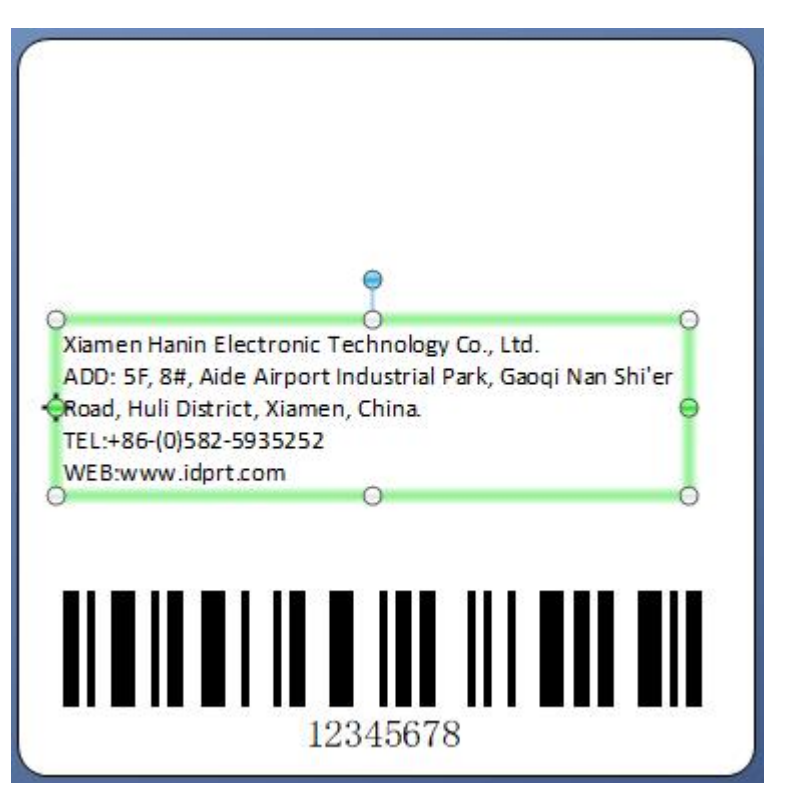

6.Click the icon of picture *icon*, then edit the pictures.

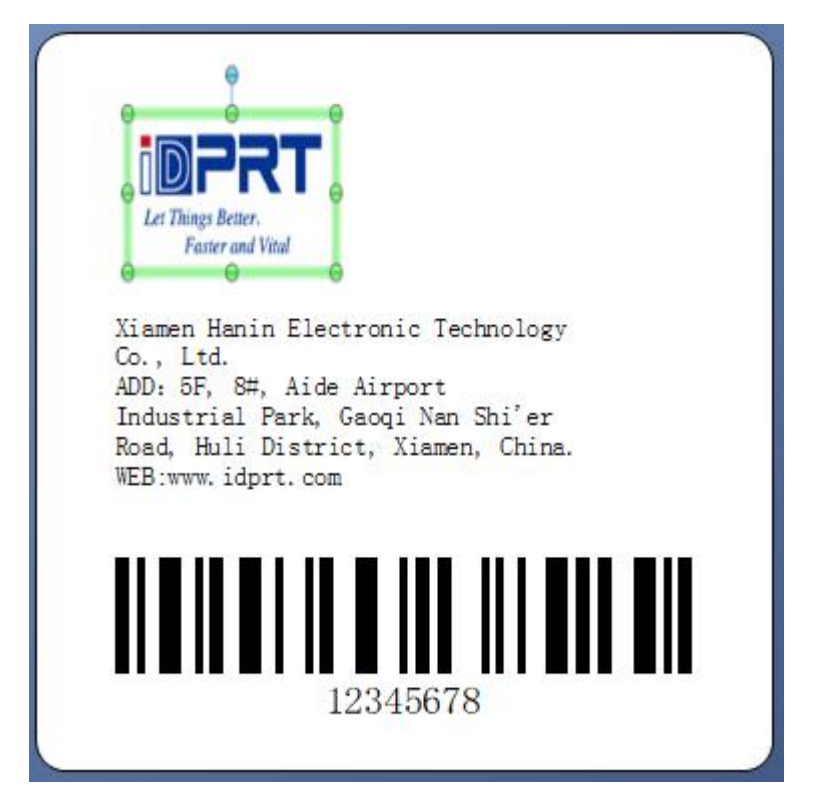

7.Compose the text.

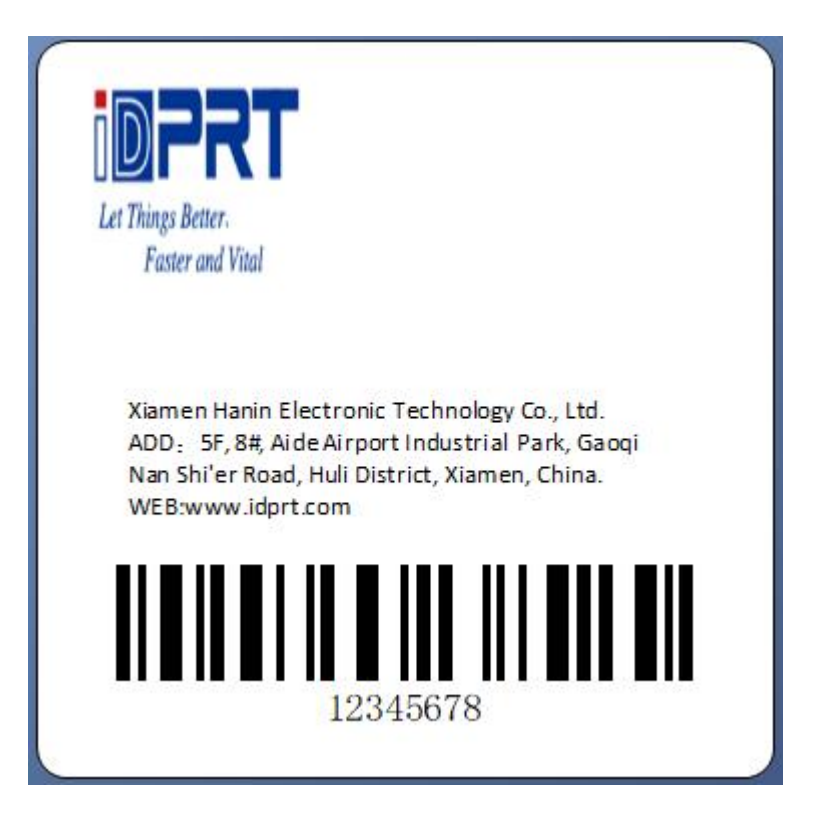

8. Finish all the settings. Click "Print" and a new label will be printed.

# **Appendix I Display Menu**

| Main menu | Sul                                                                                           | omenu           | Parameter          | Remark                                                                                |
|-----------|-----------------------------------------------------------------------------------------------|-----------------|--------------------|---------------------------------------------------------------------------------------|
|           | - 1<br>1<br>1<br>1<br>1<br>1<br>1<br>1<br>1<br>1<br>1<br>1<br>1<br>1<br>1<br>1<br>1<br>1<br>1 | Languages       | •<br>• English     | Default:                                                                              |
|           |                                                                                               | Function&Device | Diagnostic mode    | <ul><li>Disable</li><li>Enable</li><li>Default: Disable</li></ul>                     |
|           | 1 • 1 1                                                                                       | Set             | Time Format        | <ul> <li>12 hours</li> <li>24 hours</li> <li>Default: 12 hours</li> </ul>             |
| Menu      | Menu SETTING                                                                                  | Set             | Password Setting   | NNNN<br>Default: 0000                                                                 |
|           |                                                                                               | Set             | Display brightness | <ul> <li>1</li> <li>2</li> <li>3</li> <li>4</li> <li>5</li> <li>Default: 5</li> </ul> |
|           |                                                                                               | Set             | Buzzer volume      | <ul> <li>1</li> <li>2</li> <li>3</li> <li>Default: 2</li> </ul>                       |
|           |                                                                                               | Set             | Touch prompt tone  | <ul><li>Disable</li><li>Enable</li><li>Default: Disable</li></ul>                     |

|  |                                           | Set                                 | Restore Defaults                                                                                       | <ul> <li>Restore Printer:<br/>Restore all printer<br/>settings except for<br/>network settings to<br/>factory default values.</li> <li>Restore Network:<br/>Reinitialize the wired or<br/>wireless print server of<br/>the printer.</li> <li>Restore Saved: Load<br/>the last permanently<br/>saved settings.</li> <li>Default: Restore Printer</li> </ul> |
|--|-------------------------------------------|-------------------------------------|----------------------------------------------------------------------------------------------------|----------------------------------------------------------------------------------------------------|
|  |                                           | Set                                 | print: System<br>Configuration                                                                         |                                                                                                    |
|  |                                           | Maintain >                          | Show printer print<br>miles                                                                            | No blank paper miles                                                                                                    |
|  |                                           | Printed Mileage                     | 0-99999.99 meters                                                                                      |                                                                                                    |
|  |                                           | Maintain > Bad<br>Dot Scan          | Abnormal scanning<br>test of impedance of<br>print head                                                | Tested, total return bad<br>points                                                                                                    |
|  | Maintai<br>Dot Prir<br>Maintai<br>Media S | Maintain > Bad<br>Dot Printing Test | Print test sheet                                                                                       |                                                                                                    |
|  |                                           | Maintain ><br>Media Sensor          | Signal quantitative<br>waveforms detected<br>by print media                                            | Detection according to specified sensor mode                                                                                                    |
|  |                                           | Maintain ><br>Dump Mode             | Print the received data<br>and automatically<br>change lines when the<br>width of the label<br>exceeds | Press feed key back to<br>standby                                                                                                    |
|  | Mainta<br>Cuttin<br>Energy                | Maintain ><br>Cutting Test          | Test the cutter<br>function                                                                            | Errors will be reported                                                                                                    |
|  |                                           | Energy-Saving                       | <ul><li>Disable</li><li>Enable</li></ul>                                                               | Default: Disable                                                                                                    |

|  | CONNECT | Network | Reset Ethernet                | Are you sure to reset the network?                                                    |
|--|---------|---------|-------------------------------|---------------------------------------------------------------------------------------|
|  |         | Network | Main Ethernet                 | <ul> <li>Wired</li> <li>WLAN</li> <li>Default: Wired</li> </ul>                       |
|  |         | Network | IP Port                       | NNNNN<br>Default: 9100                                                                |
|  |         | Network | IP Alternate Port             | NNNNN<br>Default: 9001                                                                |
|  |         | Network | Print: Network<br>Information |                                                                                       |
|  |         | Wired   | Wired IP Protocol             | <ul> <li>DHCP</li> <li>STATIC</li> <li>Default: DHCP</li> </ul>                       |
|  |         | Wired   | Wired IP Address              | NNN.NNN.NNN.NNN<br>Default: 0.0.0.0<br>N 0-9; NNN 0-255                               |
|  |         | Wired   | Wired Subnet                  | NNN.NNN.NNN.NNN<br>Default: 0.0.0.0N 0-9;                                             |
|  |         | Wired   | Wired Gateway                 | NNN.NNN.NNN.NNN<br>Default: 0.0.0.0N 0-9;<br>NNN 0-255                                |
|  |         | RS232   | Baud Rate                     | <ul> <li>9600</li> <li>19200</li> <li>38400</li> <li>57600</li> <li>115200</li> </ul> |
|  |         | RS232   | Data Bits                     | <ul> <li>7-bit</li> <li>8-bit</li> <li>Default: 8-bit</li> </ul>                      |

|      |       | RS232         | Parity Check                                                    | <ul> <li>NONE</li> <li>Odd</li> <li>Even</li> <li>Default: NONE</li> </ul>                                                                                                 |
|------|-------|---------------|-----------------------------------------------------------------|----------------------------------------------------------------------------------------------------|
|      |       | RS232         | Flow Control                                                    | <ul> <li>NONE</li> <li>XON/XOFF</li> <li>Hardware</li> <li>SW+HW</li> <li>Default: Hardware</li> </ul>                                                                     |
|      |       | Order Set     | <ul> <li>ZPL</li> <li>EPL</li> <li>DPL</li> <li>TSPL</li> </ul> | Default: ZPL                                                                                                    |
| Menu |       |               | Print Darkness                                                  | 0 ~ 30 ZPL<br>0 ~ 15 TSPL/DPL/EPL                                                                                                    |
|      | PRINT | Print Quality | Print Speed                                                     | 2 ~ 6 ips 600dpi<br>3 ~ 12 ips 300dpi<br>3 ~ 14 ips 200dpi                                                                                                    |
|      |       |               | Print Type                                                      | <ul> <li>Thermal Transfer —<br/>Use carbon and<br/>thermal transfer<br/>media.</li> <li>Thermal — Use<br/>thermal sensitive<br/>media without using<br/>carbon.</li> </ul> |
|      |       |               | Label Type                                                      | <ul> <li>Gap</li> <li>Black Gap</li> <li>Continious</li> <li>Default: Gap</li> </ul>                                                                                       |
|      |       |               | Label Width                                                     | 203 dpi =0 ~ 104mm<br>300 dpi = 0 ~ 106mm<br>600 dpi =0 ~ 106mm                                                                                                    |

|  |  |                                                                                                    | Label Length                                                                                                 | The value cannot be modified                                                                                             |
|--|--|----------------------------------------------------------------------------------------------------|----------------------------------------------------------------------------------------------------|----------------------------------------------------------------------------------------------------|
|  |  | Operation After Power<br>On• No Operation<br>Paper Fee<br>• Calibratio<br>Default: No Operation<br>• No Operation<br>• Paper Fee<br>• Calibratio<br>Default: No Operation<br>• No Operation<br>• Paper Fee<br>• Calibratio<br>Default: No Operation<br>• No Operation<br>• Paper Fee<br>• Calibratio<br>Default: No Operation<br>• No Operation<br>• Paper Fee<br>• Calibratio<br>Default: No Operation<br>• No Operation<br>• No Operation<br>• No Operation<br>• Paper Fee<br>• Calibratio<br>Default: No Operation<br>• Paper Fee<br>• Calibratio<br>Default: No Operation<br>• No Operation<br>• Paper Fee<br>• Calibratio<br>Default: No Operation<br>• No Operation<br>• No Operation<br>• Paper Fee<br>• Calibration<br>• Paper Fee<br>• Calibration<br>• Transmiss<br>• Reflection<br>• Default: No Operation<br>• Tear-off<br>• Peel off<br>• Cutter<br>• Rewinding<br>Default: Tear-off<br>• Peel off<br>• Cutter<br>• Rewinding<br>Default: Tear-off<br>• Peel off<br>• Cutter<br>• Rewinding<br>Default: Tear-off<br>• Peel off<br>• Cutter<br>• Rewinding<br>Default: Tear-off<br>• Peel off<br>• Cutter<br>• Rewinding<br>Default: Tear-off<br>• Peel off<br>• Cut line Offset<br>• 120 ~ +120<br>• Yaxis (horizor<br>• 2496 ~ 2496<br>Yaxis (vertical<br>• 120 ~ 120<br>• 120 | Operation After Power<br>On                                                                                  | <ul> <li>No Operation</li> <li>Paper Feed</li> <li>Calibration</li> </ul>                                                |
|  |  |                                                                                                    | Operation After print<br>head Close                                                                          | <ul> <li>No Operation</li> <li>No Operation</li> <li>Paper Feed</li> <li>Calibration</li> </ul>                          |
|  |  |                                                                                                    | Sensor Type                                                                                                  | <ul> <li>Default: No Operation</li> <li>Auto</li> <li>Transmission</li> <li>Reflection</li> <li>Default: Auto</li> </ul> |
|  |  |                                                                                                    |                                                                                                    |                                                                                                    |
|  |  | Collection Method                                                                                                    | <ul> <li>Tear-off</li> <li>Peel off</li> <li>Cutter</li> <li>Rewinding</li> <li>Default: Tear-off</li> </ul> |                                                                                                    |
|  |  | Label Position                                                                                                    | Cut line Offset                                                                                              | -120 ~ +120                                                                                                    |
|  |  |                                                                                                    | Printing Offset                                                                                              | X axis (horizontal)<br>-2496 ~ 2496<br>Y axis (vertical)<br>-120 ~ 120                                                   |
|  |  |                                                                                                    | Internal Flash                                                                                               |                                                                                                    |
|  |  | Print Station                                                                                                    | External U Disk                                                                                              |                                                                                                    |
|  |  | Labeller                                                                                                    | Labeller Switch                                                                                              | <ul><li>Disable</li><li>Enable</li><li>Default: Disable</li></ul>                                                        |
|  |  | File Operate                                                                                                    | Copy: Print file to U<br>Disk                                                                                |                                                                                                    |
|  |  |                                                                                                    | Copy: U Disk file to                                                                                         |                                                                                                    |

|       |                           | Printer             |  |
|-------|---------------------------|---------------------|--|
|       |                           | Delete: Print file  |  |
|       |                           | Delete: U Disk file |  |
|       |                           | Print: Format       |  |
| STORE | Print<br>Information List | Print: Image        |  |
|       |                           | Print: Font         |  |
|       |                           | Print: Barcode      |  |
|       |                           | Print: All          |  |

## **Appendix II Warning**

| Display Screen / Indicator Light                                                                | Possible Reasons                                                                                                    | Display Screen<br>Background Color |
|-------------------------------------------------------------------------------------------------|----------------------------------------------------------------------------------------------------|------------------------------------|
| print head open                                                                                 | The print head is not fully closed.                                                                                                   |                                    |
| Print head open.<br>Please close print head.                                                    | The print head opening sensor is not working properly.                                                                                | Red                                |
| Media Out                                                                                       | Media not loaded or improperly loaded.                                                                                                |                                    |
| Media out.                                                                                      | The medium sensor is not aligned.                                                                                                    | D. J                               |
| Please load new meida.                                                                          | The printer has been set up for non continuous media, but continuous media is loaded.                                                 | - Red                              |
| Paper Jam                                                                                       |                                                                                                    |                                    |
| Media jam, please check media                                                                   | There is a problem with the media in the media path.                                                                                  | Red                                |
| Carbon Out                                                                                      | In thermal transfer mode:                                                                                                    |                                    |
| Carbon Out                                                                                      | No carbon installed                                                                                                    |                                    |
| Carbon out, please load new carbon.                                                             |                                                                                                    |                                    |
|                                                                                                 | Incorrect loading of carbon                                                                                                    | Red                                |
|                                                                                                 | • The carbon sensor did not detect the carbon                                                                                         |                                    |
|                                                                                                 | • The medium obstructs the carbon sensor                                                                                              |                                    |
|                                                                                                 | In "thermal transfer" mode, even if the carbon is properly loaded, the printer may not detect the carbon.                             |                                    |
|                                                                                                 | If a thermal medium is used, the printer<br>waits to load the carbon because it was<br>mistakenly set for "thermal transfer"<br>mode. |                                    |
| Loaded Carbon                                                                                   |                                                                                                    |                                    |
| Detected carbon under direct thermal mode,<br>please take down carbon                           | Load the ribbon, but set the printer to thermal mode                                                                                  | Yellow                             |
| print head recognition failed<br>Print head is not certified product,<br>replace the print head | When replacing the print head, the                                                                                                    |                                    |
|                                                                                                 | original print head was not used.                                                                                                    |                                    |

| Display Screen / Indicator Light                                                                  | Possible Reasons                                                                         | Display Screen<br>Background Color            |
|---------------------------------------------------------------------------------------------------|------------------------------------------------------------------------------------------|-----------------------------------------------|
| <b>rint head component failure</b><br>Print head component failure,<br>need to replace print head | The print head component is not working.                                                 | Red                                           |
| Replace print head Replace print head                                                             | The print head is nearing its lifespan and should be replaced.                           | Red                                           |
| Maintain print head<br>Clean print head                                                           | The print head needs to be cleaned.                                                      | Yellow                                        |
| Print head overtemperature<br>Print head overtemperature,                                         | The temperature of the print head<br>may cause serious burns. Allow the<br>sufficiently. | l is very high, which<br>e print head to cool |
| stop all printing tasks                                                                           | The print head temperature is too high.                                                  | Yellow                                        |
| Print head thermistor trouble                                                                     | The print head has a faulty thermistor.                                                  |                                               |
| Print head undertemperature<br>Print head                                                         | The print head temperature is close to its minimum operating limit.                      | Yellow                                        |
| printing tasks                                                                                    | The print head data cable was not properly connected.                                    |                                               |
|                                                                                                   | The print head has a faulty thermistor.                                                  |                                               |
| Cutter Error                                                                                      | The cutting edge of the knife is very or play with the blade with your fing              | sharp. Do not touch<br>ers.                   |
| please restart<br>printer                                                                         | The cutting blade is located in the medium path.                                         | Red                                           |
| Insufficient memory for storage<br>Not saved,<br>insufficient<br>memory                           | There is not enough memory to perform the specified function.                            | Yellow                                        |

# Appendix III Download Path for UTILITY and Driver

- 1. Enter the website in browser: <u>http://www.idprt.com</u>
- 2. Select the "DOWNLOAD" to get the Utility and Driver.

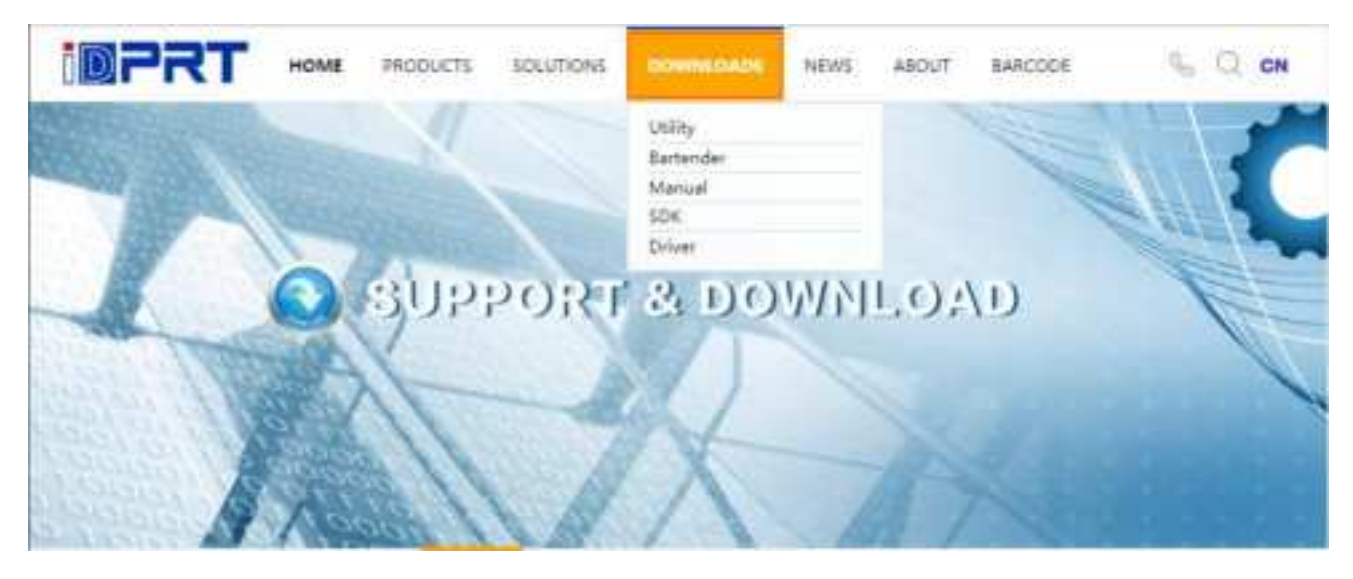